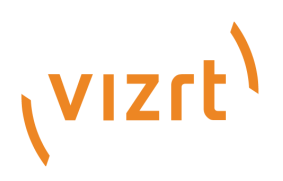

# Vizrt Licensing Administrator Guide

Version 3.1

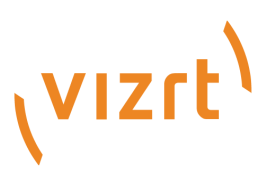

Copyright ©2025 Vizrt. All rights reserved.

No part of this software, documentation or publication may be reproduced, transcribed, stored in a retrieval system, translated into any language, computer language, or transmitted in any form or by any means, electronically, mechanically, magnetically, optically, chemically, photocopied, manually, or otherwise, without prior written permission from Vizrt.

Vizrt specifically retains title to all Vizrt software. This software is supplied under a license agreement and may only be installed, used or copied in accordance to that agreement.

#### Disclaimer

Vizrt provides this publication "as is" without warranty of any kind, either expressed or implied. his publication may contain technical inaccuracies or typographical errors. While every precaution has been taken in the preparation of this document to ensure that it contains accurate and up-to-date information, the publisher and author assume no responsibility for errors or omissions. Nor is any liability assumed for damages resulting from the use of the information contained in this document. Vizrt's policy is one of continual development, so the content of this document is periodically subject to be modified without notice. These changes will be incorporated in new editions of the publication. Vizrt may make improvements and/or changes in the product(s) and/or the program(s) described in this publication at any time.

Vizrt may have patents or pending patent applications covering subject matters in this document. The furnishing of this document does not give you any license to these patents.

#### Antivirus

Vizrt does not recommend or test antivirus systems in combination with Vizrt products, as the use of such systems can potentially lead to performance losses. The decision for the use of antivirus software and thus the risk of impairments of the system is solely at the customer's own risk.

There are general best-practice solutions, these include setting the antivirus software to not scan the systems during operating hours and that the Vizrt components, as well as drives on which clips and data are stored, are excluded from their scans (as previously stated, these measures cannot be guaranteed).

#### **Technical Support**

For technical support and the latest news of upgrades, documentation, and related products, visit the Vizrt web site at www.vizrt.com.

#### **Created on**

2025/02/05

# Contents

| 1     | Introduction                                  | 5  |
|-------|-----------------------------------------------|----|
| 1.1   | Improvements and Bug Fixes                    | 5  |
| 2     | License Options                               | 6  |
| 2.1   | Supported Setups                              | 6  |
| 2.2   | Hardware Dongle                               | 6  |
| 2.3   | Software Container                            | 6  |
| 3     | System Requirements                           | 8  |
| 3.1   | CodeMeter Runtime                             |    |
| 3.1.1 | Hardware Requirements                         | 8  |
| 3.2   | Supported Products                            |    |
| 3.3   | Supported Browsers for the License Portal     | 9  |
| 4     | Vizrt License Portal                          | 10 |
| 4.1   | Vizrt License Portal Landing Page             |    |
| 4.1.1 | License Portal                                | 11 |
| 4.1.2 | Logging into the License Portal               | 11 |
| 4.1.3 | Auto Update                                   | 13 |
| 4.1.4 | Troubleshooting                               | 16 |
| 4.2   | Licenses                                      |    |
| 4.3   | Containers                                    |    |
| 4.4   | Free Licenses                                 |    |
| 4.5   | Admin                                         |    |
| 4.5.1 | Information                                   | 21 |
| 4.5.2 | Licenses                                      | 22 |
| 4.5.3 | Tickets                                       | 23 |
| 4.5.4 | Users                                         | 24 |
| 4.5.5 | Customers                                     | 25 |
| 4.6   | Customers                                     |    |
| 4.7   | Account                                       |    |
| 4.8   | Online License Activation                     |    |
| 4.8.1 | Activating a License using Online Activation  | 29 |
| 4.9   | Offline License Activation                    |    |
| 4.9.1 | Activating a License using Offline Activation |    |
| 4.10  | Re-Hosting                                    |    |

| 4.11   | Global Search                                           |    |
|--------|---------------------------------------------------------|----|
| 4.11.1 | Global Search Functionality                             | 45 |
| 4.11.2 | Groups                                                  | 45 |
| 4.11.3 | Users                                                   | 46 |
| 4.11.4 | Tickets                                                 | 46 |
| 4.12   | Quick Action Workflows                                  |    |
| 4.12.1 | Quick Actions                                           |    |
| 5      | CodeMeter WebAdmin                                      | 49 |
| 5.1    | Configuration                                           |    |
| 5.1.1  | Basic Configuration                                     | 51 |
| 5.1.2  | Server                                                  | 54 |
| 5.1.3  | Advanced                                                | 56 |
| 5.2    | Container                                               |    |
| 5.3    | Dashboard                                               | 61 |
| 5.4    | Diagnosis                                               |    |
| 5.4.1  | CmDust Log Export                                       | 63 |
| 5.5    | License Monitor                                         |    |
| 5.5.1  | All Licenses                                            | 64 |
| 5.5.2  | Sessions                                                | 65 |
| 6      | Troubleshooting                                         | 67 |
| 6.1    | License Activation Issues                               |    |
| 6.2    | Refreshing Licenses Page                                |    |
| 6.3    | Changing WIBU CodeMeter Runtime                         |    |
| 6.4    | Maintenance Period Error when Starting a Vizrt Software |    |
| 7      | FAQ                                                     | 69 |
| 7.1    | Can Licenses be Updated during Operation?               |    |
| 7.2    | Local License on Virtual & Cloud Environments           |    |
| 7.3    | How to Handle a Corrupted WIBU Software Container?      |    |
| 7.4    | Upgrading Sentinel Licenses to WIBU Licenses            |    |
| 7.4.1  | -<br>Upgrade Process Steps:                             |    |
|        |                                                         |    |

# 1 Introduction

Vizrt is releasing an update to the License Portal that enables customers to manage licenses, using WIBU Systems. This documentation guides you through the different options and processes.

# 1.1 Improvements And Bug Fixes

Kindly check the Vizrt Licensing Release Notes for the latest changes.

This software protection program is implemented in Vizrt software as part of major new releases. Prior versions covered by software protection can continue to run on the node-locked licensing.

# 2 License Options

- Supported Setups
- Hardware Dongle
- Software Container

# 2.1 Supported Setups

| Client Type                    | Hardware<br>Dongle | Software Container | License Server |  |
|--------------------------------|--------------------|--------------------|----------------|--|
|                                |                    | On-Premise         |                |  |
| Physical local machin<br>es    | 0                  | 0                  | •              |  |
| Virtualized local<br>machines  | 0                  | 0                  | 0              |  |
| Physical license<br>servers    | 0                  | 0                  |                |  |
| Virtualized license<br>servers | 0                  | 0                  |                |  |
| Cloud                          |                    |                    |                |  |
| Client machines                |                    | 0                  | 0              |  |
| License servers                |                    | 0                  |                |  |

# 2.2 Hardware Dongle

These are recommended for on-premise license servers, as they can be attached to a backup server without further restrictions.

License Dongles can also be used on local machines.

# 2.3 Software Container

For dongle-less workflows, a Software Container is recommended, usable for License Servers and local usage. For virtualized environments and cloud environments, a dedicated Software Container called Smartbind\_Loose is required. This container type can be added to individual users as a permission, which allows the user to create this container type and activate licenses on it.

# Quick Troubleshooting

0

**Info:** Software container protection is performed on the hardware elements on validation. If the hardware is changed, the WIBU container validation may fail, making licenses unavailable.

# 3 System Requirements

The WIBU V3 license items provide a faster license activation and allows Vizrt software products to allocate the licenses faster. In addition, the features were reduced to reduce complexity.

These are the supported products and browsers.

## 3.1 CodeMeter Runtime

Running Vizrt Software requires WIBU CodeMeter Runtime 7.51 or later.

### 3.1.1 Hardware Requirements

These are the Hardware Requirements to run CodeMeter Runtime as a local or server installation:

| Windows 32-bit or 64-bit | Computer and Processor                         |
|--------------------------|------------------------------------------------|
| Windows 11               | 1 GHz or faster                                |
| Windows 10               | CPU x86 with SSE3-instruction code for Windows |
| Windows Server 2022      | CPU x86 with SSE4-instruction code for Linux   |
| Windows Server 2019      | Memory: 1 GB RAM                               |
| Windows Server 2016      | Hard drive: 300 MB available hard drive space  |

# 3.2 Supported Products

| Vizrt Product      | First Version Supporting<br>WIBU V2 | First Version Supporting<br>WIBU V3 |
|--------------------|-------------------------------------|-------------------------------------|
| Viz Engine         | 3.10.0                              | 5.x                                 |
| Graphic Hub        | 3.1.0                               | 3.8.0                               |
| Viz Virtual Studio | 1.1.1                               | 1.6.1                               |
| Media Sequencer    | 5.4.0                               | ТВА                                 |
| Viz Trio           | 4.0.0                               | 4.2.0                               |
| Viz Multiplay      | See MSE                             | 3.1.                                |
| Viz Pilot Edge     | See MSE                             | ТВА                                 |
| Viz Libero         | 6.11.2                              | ТВА                                 |

| Vizrt Product        | First Version Supporting<br>WIBU V2 | First Version Supporting<br>WIBU V3 |
|----------------------|-------------------------------------|-------------------------------------|
| Viz Arena            | 5.0.0                               | ТВА                                 |
| Viz Arc              | 1.0.0                               | ТВА                                 |
| Viz Vectar           | 1.0.0                               | ТВА                                 |
| Viz Datacenter       | 1.0.0                               | 2.0.0                               |
| Viz Channel Branding |                                     | 5.0                                 |
| Viz Story            |                                     | 3.1                                 |

# 3.3 Supported Browsers For The License Portal

- Google Chrome
- Firefox
- Microsoft Edge

# 4 Vizrt License Portal

This section contains information on the following topics:

- Vizrt License Portal Landing Page
- Licenses
- Containers
- Free Licenses
- Admin
- Customers
- Account
- Online License Activation
- Offline License Activation
- Re-Hosting
- Global Search
- Quick Action Workflows

# 4.1 Vizrt License Portal Landing Page

This page contains the following information:

- License Portal
- Logging into the License Portal
  - Vizrt Community Login
    - Free Viz Artist Login
- Auto Update
- Troubleshooting

#### 4.1.1 License Portal

The License Portal can be reached at https://license.vizrt.com.

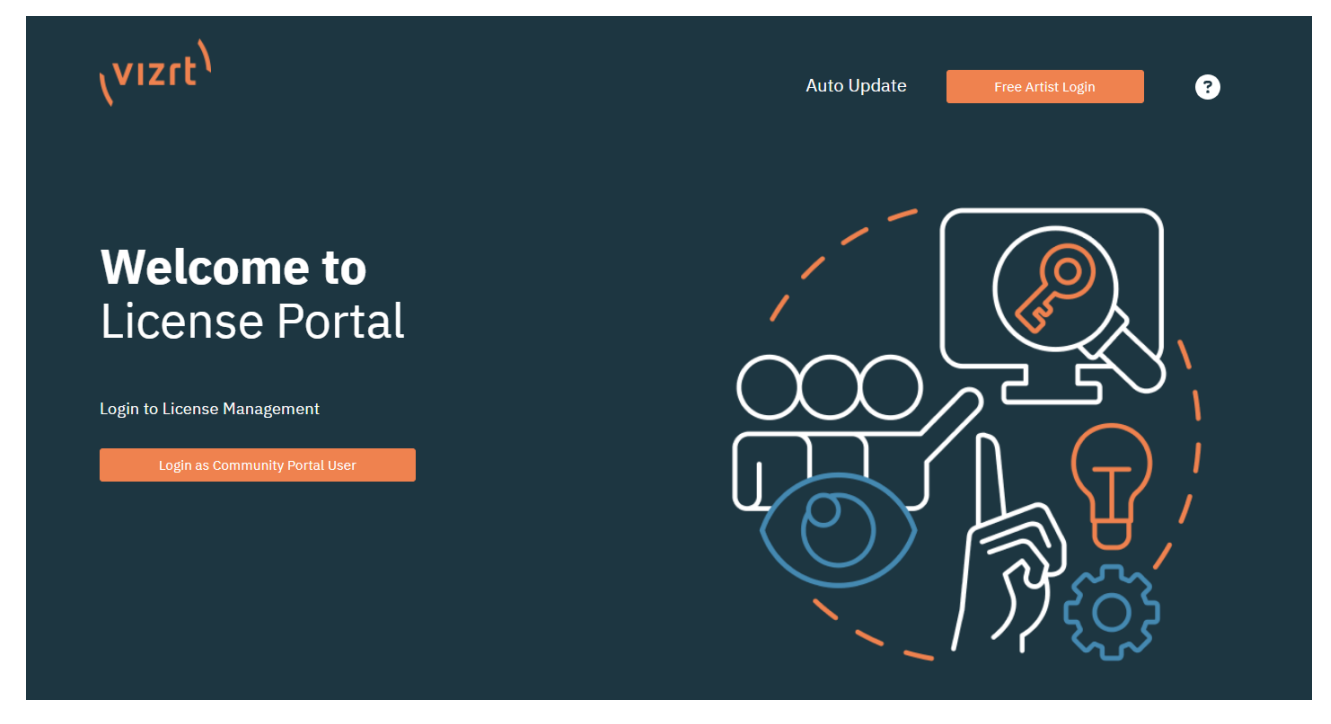

### 4.1.2 Logging into the License Portal

#### Vizrt Community Login

For Vizrt customers with access to other Vizrt Community Services, the Community Login page should be used.

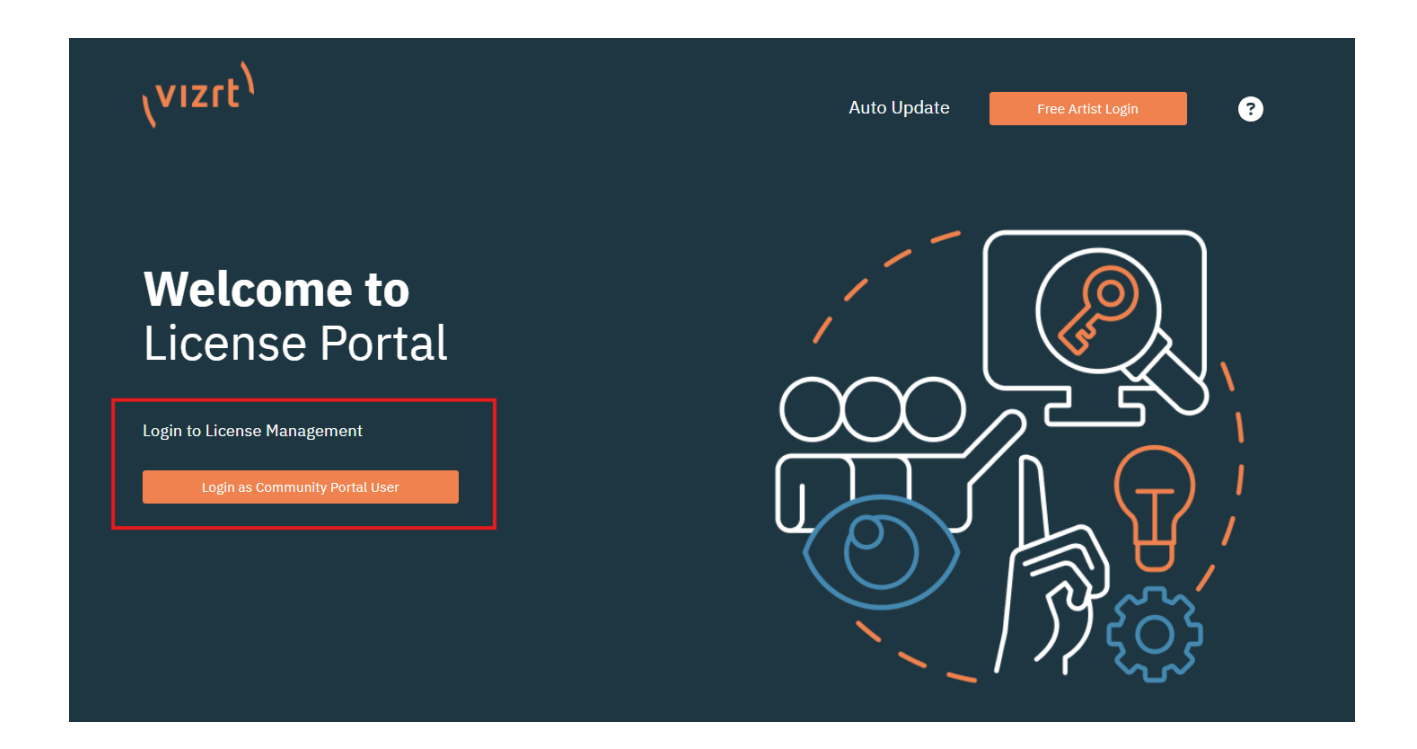

#### Free Viz Artist Login

Users of Free Viz Artist can log in using the marked button.

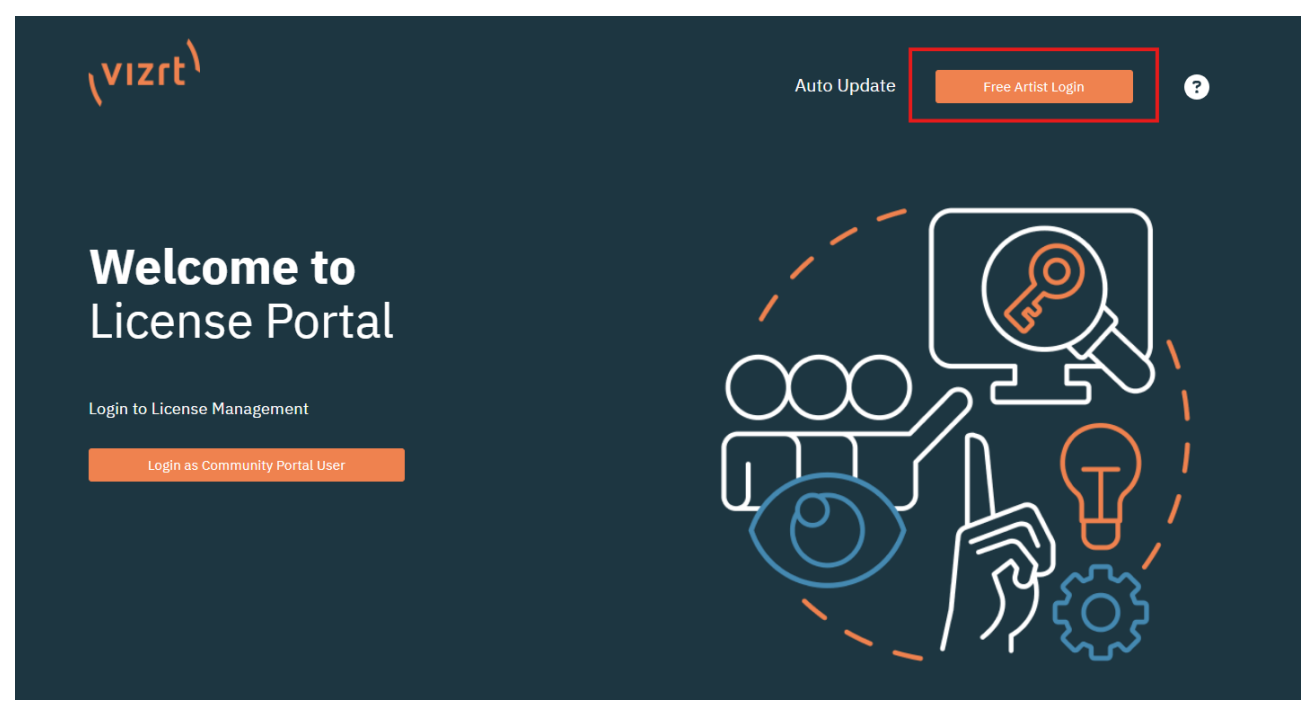

Enter the same credentials used to sign up for Free Viz Artist.

| \vizrt <sup>\</sup>                                                                                                    | Auto Update Back ? |
|----------------------------------------------------------------------------------------------------|--------------------|
| Free Artist Login   Image: State of the state only access to the Free Artist features.   Enter your email Password Enter your password Login |                    |
|                                                                                                    |                    |

**info:** If you already have an account for https://community.vizrt.com, you can use the same credentials.

Once in the license portal, you can use the **Community Login** button and the SSO of Vizrt to log into the portal.

| vızıt <sup>)</sup>            |
|-------------------------------|
| User name                     |
| password                      |
| Register                      |
| save data                     |
| Did you forget your password? |

#### 4.1.3 Auto Update

Vizrt Licensing Portal offers the functionality to update licenses without logging into the portal.

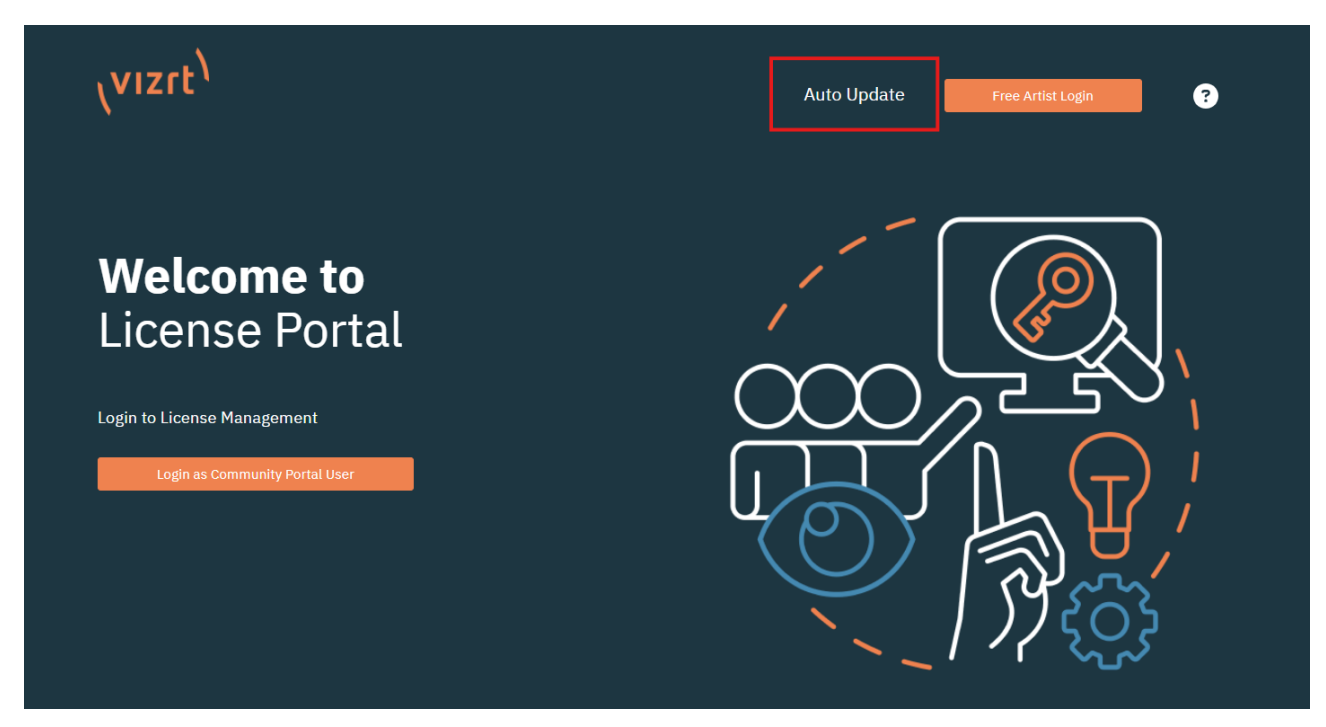

The Auto Update checks the locally installed CodeMeter Runtime for connected Software Containers and WIBU Dongles. Detected Containers and Dongles are displayed below the information text. If multiple are detected, the drop-down menu can be used to select the Container or Dongle that needs to be updated. Pressing **Check License Update** searches for available updates for the Container or Dongle selected.

| VIZrt <sup>1</sup> Home Auto Update                                                                                                |                       |
|----------------------------------------------------------------------------------------------------|-----------------------|
| utomatic License Update                                                                                                    |                       |
| Welcome to automatic license update.<br>Here you find license updates for your CmContainer, provided by the vendor of the license. |                       |
| Select the CmContainer, you want to update and click "Check License Updates". You can transfer these updates during the next step. |                       |
| tect ChContainer<br>130-1540195032 (Universal Firm Code CmActLicense 6001709) V                                                    |                       |
| Check License Update File-b:                                                                                                    | ased license transfer |

Info: The Auto Update function checks if there were any changes to the expiration date or the quantity since the last license update. In addition, features that were removed are also detected and removed from the container or dongle.

When an Auto Update is detected, a short summary is displayed, showing the licenses that are going to be added, changed and removed.

| رvızıt <sup>۱</sup> | Home A                                                                  | uto Update    |                        |                  |                          |  |  |
|---------------------|-------------------------------------------------------------------------|---------------|------------------------|------------------|--------------------------|--|--|
| Available Automa    | Available Automatic License Updates                                     |               |                        |                  |                          |  |  |
| Licenses to be      | added                                                                   |               |                        |                  |                          |  |  |
| Ticket              | Name                                                                    | End Date      | Activated On           | Container        | Status                   |  |  |
| Licenses to be      | changed                                                                 |               |                        |                  |                          |  |  |
| Ticket              | Name<br>Viz Graphic Hub Imi1 - Viz Graphic Hul<br>(License Quantity: 5) | b - (Network) | End Date<br>2024-04-30 | - • 130-15401950 | Status<br>32 Auto Update |  |  |
| Licenses to be      | removed                                                                 |               |                        |                  |                          |  |  |
| Ticket              | Name                                                                    | End Date      | Activated On           | Container        | Status                   |  |  |
| Activate Select     | ad Licenses Now                                                         |               |                        |                  |                          |  |  |

**info:** In the screenshot above, the Quantity of the Graphic Hub License is going to be 5 after the Auto Update is completed, and the expiration date is set to April 30th 2024.

Clicking Activate Selected Licenses Now starts the Auto Update process on the Container or Dongle.

After a short period, the auto update is complete. Depending on the amount of changes, the process can take longer.

|                                                                             | Online License Transfer                                                               |                |             |
|-----------------------------------------------------------------------------|---------------------------------------------------------------------------------------|----------------|-------------|
|                                                                             | Starting license transfer.<br>Creating license request.<br>Downloading license undate |                |             |
| Ticket Name End Date                                                        | Importing license update to CmContainer.<br>Creating receipt.<br>Uploading receipt.   | Container      | Status      |
|                                                                             | License transfer completed successfully!                                              |                |             |
| Ticket Name                                                                 |                                                                                       | Container      | Status      |
| Viz Graphic Hub Imi1 - Viz Graphic Hub - (Network)<br>(License Quantity: 5) | ОК                                                                                    | 130-1540195032 | Auto Update |
|                                                                             |                                                                                       |                |             |
|                                                                             |                                                                                       |                |             |
| Ticket Name End Date                                                        | Activated On                                                                          | Container      | Status      |
|                                                                             |                                                                                       |                |             |

If a Container or Dongle is not located in the machine the Auto Update is executed, the Offline Activation can be used. To select the Offline Activation for Auto Update click on **File-based license transfer**.

| <sup>ر</sup> vızıt <sup>)</sup>                                                              | Home            | Auto Update                                                                                                   |                             |
|----------------------------------------------------------------------------------------------|-----------------|----------------------------------------------------------------------------------------------------|-----------------------------|
| Automatic License Update                                                                     |                 |                                                                                                    |                             |
| Welcome to automatic license update.                                                         |                 |                                                                                                    |                             |
| Here you find license updates for your CmCon<br>Select the CmContainer, you want to update a | tainer, provide | al by the vendor of the license.<br>:k license Updates". You can transfer these updates during the next step. |                             |
| Select CmContainer<br>130-1540195032 (Universal Firm Code CmAct                              | License 6001    | 709) 🗸 🚺                                                                                                    |                             |
| Check License Update                                                                         |                 |                                                                                                    | File-based license transfer |

After that, the Offline Activation can be executed as documented in the Offline Activation section.

# 4.1.4 Troubleshooting

If you encounter any issues in the license portal, please use the Vizrt Community Portal (https:// community.vizrt.com) and open a support case stating the issue.

### 4.2 Licenses

The licenses page provides an overview of licenses of the account the user is assigned to. The licenses are sorted by ticket ID showing all features each ticket has assigned.

| vızıt <sup>)</sup>                                                                 | Licenses          | Containers   Free Licenses                                |          |                |            |                |                | 9         |
|------------------------------------------------------------------------------------|-------------------|-----------------------------------------------------------|----------|----------------|------------|----------------|----------------|-----------|
| Column visibility Show 10 🗸 ent                                                    | ries              |                                                           |          | Search:        |            |                |                |           |
| Ticket                                                                             | † N               | ame                                                       | Order ID | ♦ <b>QTY</b> ♦ | End Date   | Activated On   | Container      | Status    |
| AV63S-2M97P-8BAS2-U373C-LGQ6C (                                                    | 5)                |                                                           |          |                |            |                |                |           |
| 4V63S-2M97P-8BAS2-U373C-LGQ6C                                                      | V3                | 3 TriCaster Now - TriCaster Now Bridge - (Network)        |          | 4              | 2025-01-25 | -              |                | Available |
| 4V63S-2M97P-8BAS2-U373C-LGQ6C                                                      | <b>V</b> 3        | 3 Viz Arena - Developer Features - (Network)              |          | 3              | 2090-12-31 | -              |                | Available |
| 4V63S-2M97P-8BAS2-U373C-LGQ6C                                                      | <b>V</b> 3        | 8 Viz Engine - Artist Preview - (Network)                 |          | 9              | 2025-01-30 | -              |                | Available |
| 4V63S-2M97P-8BAS2-U373C-LGQ6C                                                      | V3                | TriCaster Now - TriCaster Now Bridge - (Network)          |          | 1              | 2025-01-25 | -              |                | Available |
| 4V63S-2M97P-8BAS2-U373C-LGQ6C                                                      | <b>V</b> 3        | 8 Viz Arena - Developer Features - (Network)              |          | 2              | 2090-12-31 | 2024-03-05 UTC | 130-2925769937 | Activated |
| A B4EW6-KH694-N279S-7RY33-U226H                                                    | (5)               |                                                           |          |                |            |                |                |           |
| B4EW6-KH694-N279S-7RY33-U226H                                                      | Viz               | z Engine lmi1 - 4K Video Enablement - (Network)           |          | 1              | 2025-03-01 | -              |                | Available |
| B4EW6-KH694-N279S-7RY33-U226H                                                      | Viz               | z Engine lmi1 - Artist - (Network)                        |          | 1              | 2025-03-01 | -              |                | Available |
| B4EW6-KH694-N279S-7RY33-U226H                                                      | Via               | z Engine lmi1 - Artist Preview - (Network)                |          | 1              | 2025-03-01 | -              |                | Available |
| B4EW6-KH694-N279S-7RY33-U226H                                                      | Via               | z Engine lmi1 - Bone&Skin Live Motion Capture - (Network) |          | 1              | 2025-03-01 | -              |                | Available |
| B4EW6-KH694-N279S-7RY33-U226H                                                      | Via               | z Engine lmi1 - Chroma FX - (Network)                     |          | 1              | 2025-03-01 | 2024-03-04 UTC | 130-3874608740 | Activated |
| Showing 1 to 10 of 151 entries (filtered from<br>Activate Licenses Re-Host License | 163 total entries |                                                           |          |                |            |                |                | 16 Next   |

| Column Name  | Description                                                                                                    |
|--------------|----------------------------------------------------------------------------------------------------|
| Ticket       | This column displays the license Ticket ID. One Ticket can hold multiple license features.                                                                                                    |
| Name         | This column describes the name of different license features. The license features enable different features of Vizrt products.<br>License features have two attributes: Expiration Date and Quantity. |
| Order ID     | This column shows the Order ID the license belongs to.                                                                                                    |
| QTY          | The Quantity column displays how often a license feature is licensed on the ticket.                                                                                                    |
| End Date     | This column displays the expiration date of the license features.                                                                                                    |
| Activated On | This column displays the activation date of a license feature.                                                                                                    |
| Container    | This column displays the Software Container or Dongle the license feature is applied on.                                                                                                    |
| Status       | This column displays the current state of a license feature.                                                                                                    |

The columns can be filtered alphabetically using the arrow buttons on the column title. Columns can be hidden by clicking the **Column visibility** button on the top left.

It is possible to select how many **entries per page** should be displayed. You can use the **search bar** to search the individual columns.

With the option field on the top right, you can filter license features according to date or specify certain states of licenses.

| Search:                                                                                                    |            |                  |                     |  |
|----------------------------------------------------------------------------------------------------|------------|------------------|---------------------|--|
| φτγ     φτη     φτη | 🗧 End Date | Show Auto Update | min date 2000-01-01 |  |
|                                                                                                    |            | Show Available   | max date 2099-12-31 |  |
| 5                                                                                                    | 2025-01-25 | <u> </u>         | Available           |  |

### 4.3 Containers

The containers page shows the currently used license containers. This means that all license dongles that hold a license ticket of the account the user is assigned to, are displayed.

| \viz           | ר <b>נ<sup>י)</sup> ו</b>    | icenses Containers   Fre | e Licenses                                                                                                    |                                                                                                    | 9 |
|----------------|------------------------------|--------------------------|----------------------------------------------------------------------------------------------------|----------------------------------------------------------------------------------------------------|---|
| Column         | visibility Show 10 💙 entries |                          |                                                                                                    | Search:                                                                                                    |   |
| Туре           | Serial                       | 🕴 Host Name              | ÷ Licenses                                                                                                    | 4                                                                                                    |   |
| <b>^</b> 3-500 | 14374 (1)                    |                          |                                                                                                    |                                                                                                    |   |
| 10Th           | 3-5004374                    |                          | <b>Expiration Time (Local)</b><br>Viz Engine lmi <b>1</b> -                                                                                                    | 27FGC-7KB3E-8AVSM-79ZK6-DIVVZ2                                                                                                    |   |
| A 3-49         | .8973 (1)                    |                          |                                                                                                    |                                                                                                    |   |
| TOT            | 3-4918973                    |                          | Expiration Time (Local)<br>Viz Engine lmi1 -                                                                                                    | 2A2W7-NYQFN-E75K2-5HVQY-BB36E                                                                                                    |   |
| × 130-:        | 273931460 (1)                |                          |                                                                                                    |                                                                                                    |   |
| <b>^</b> 130-: | .997276943 (1)               |                          |                                                                                                    |                                                                                                    |   |
|                | 130-1997276943               | lap-dpaz                 | Viz Libero Imi 1 (Network)<br>Sport MLB Baseball (Add-on) -<br>Sport Motorsports (Add-on) -<br>Sport NOA-Basektabil (Add-on) -<br>Sport NOA-Basektabil (Add-on) -<br>Sport NCA-Basektabil (Add-on) -<br>Sport NCA-Football (Add-on) -<br>Sport NFL Football (Add-on) - | 2A64T-CC296-4QK3U-68VZ5-FM93W<br>2A64T-CC296-4QK3U-68VZ5-FM93W<br>2A64T-CC296-4QK3U-68VZ5-FM93W<br>2A64T-CC296-4QK3U-68VZ5-FM93W<br>2A64T-CC296-4QK3U-68VZ5-FM93W<br>2A64T-CC296-4QK3U-68VZ5-FM93W<br>2A64T-CC296-4QK3U-68VZ5-FM93W |   |

| Column    | Description                                                                                                    |
|-----------|----------------------------------------------------------------------------------------------------|
| Туре      | This column displays the type of container that the license ticket is applied on.<br>There are currently 3 types of Containers:<br>Local Software Container, USB Dongle, Smartbind_Loose Container (used for VMs<br>and Cloud instances). |
| Serial    | This column displays the serial number of the Container or Dongle.                                                                                                    |
| Host Name | This column displays the Host Name of the computer the Software Container is located. This does not work for USB dongles.                                                                                                    |
| Licenses  | This column displays the License features and the tickets they originate from.                                                                                                    |

The columns can be filtered alphabetically using the arrow buttons on the column title. Columns can be hidden by clicking the **Column visibility** button on the top left.

It is possible to display more than ten entries per page. You can use the search bar to search the individual columns.

### 4.4 Free Licenses

Here you are able to create Free Licenses for private or educational use. Currently this option is available for Free Viz Artist.

| رvızıt <sup>۱</sup>         | Licenses  | Containers | I | Free Licenses |                                 |           | 9              |
|-----------------------------|-----------|------------|---|---------------|---------------------------------|-----------|----------------|
| Free Viz Artist Licenses    | entries   |            |   |               |                                 | Search:   | Create License |
| Tickets                     | 🗍 Expires |            |   | 0wner         | Activated on No Licenses found. | Container | ¢              |
| Showing 0 to 0 of 0 entries |           |            |   |               |                                 |           |                |

To create your own free license, click on **Create License**.

| <sup>ر</sup> vızıt <sup>۱</sup> | Licenses | Containers | I | Free Licenses |                                 |         | θ              |
|---------------------------------|----------|------------|---|---------------|---------------------------------|---------|----------------|
| Free Viz Artist Licenses        |          |            |   |               |                                 |         | Create License |
| Column visibility Show 10 V     | entries  |            |   |               |                                 | Search: |                |
| Tickets                         | Expires  |            |   | Owner         | Activated on No Licenses found. |         | 0×             |
| Showing 0 to 0 of 0 entries     |          |            |   |               |                                 |         |                |

After a few seconds the license ticket is shown.

| <sup>ر</sup> vızıt <sup>)</sup> | Licenses | Containers | I | Free Licenses |               |              |            | 9      |
|---------------------------------|----------|------------|---|---------------|---------------|--------------|------------|--------|
| Free Viz Artist Licenses        |          |            |   |               |               |              | Create Lic | icense |
| Column visibility Show 10 🗸 er  | itries   |            |   |               |               | Search:      |            |        |
| Tickets                         |          |            |   | ≜ Expires     | A Owner       | Activated on | Container  |        |
| XQQTC-7K84W-24NWJ-YFE76-5DLJR   |          |            |   | 2024-05-12    | bpa@vizrt.com | -            | -          |        |
| Showing 1 to 1 of 1 entries     |          |            |   |               |               |              |            |        |

After creating a license, they are visible on the Licenses and can be activated.

### 4.5 Admin

The Admin Page allows administrator users of the license portal to manage licenses and tickets of their account and all of its child accounts. The administrator access is tied to a permission which can be granted to individual users upon request.

The Account name is displayed, and the information is separated in five different sections.

| (vizit)                        | Customers | I | Admin | I | Licenses | Containers | ; | Free Licenses | e | 0 |
|--------------------------------|-----------|---|-------|---|----------|------------|---|---------------|---|---|
| Reseller - Vizrt Company (ISV) |           |   |       |   |          |            |   |               |   |   |
| Information                    |           |   |       |   |          |            |   |               |   |   |
| Licenses                       |           |   |       |   |          |            |   |               |   |   |
| Tickets                        |           |   |       |   |          |            |   |               |   |   |
| Users                          |           |   |       |   |          |            |   |               |   |   |
| Customers                      |           |   |       |   |          |            |   |               |   |   |

| Section                      | Description                                                               |
|------------------------------|---------------------------------------------------------------------------|
| Information                  | Provides information about the account the logged in user is assigned to. |
| Licenses                     | Displays all licenses of the account.                                     |
| Tickets                      | Displays all tickets of the accounts.                                     |
| Users                        | Displays the users of the account.                                        |
| Customers /<br>Organizations | Displays the Child Accounts.                                              |

#### 4.5.1 Information

The Information tab displays the name, description, the date it was created and the maintenance period of the account. The name is the account number used by the system, while the description displays the account name.

| رvızıt <sup>۱</sup>            | Customers | I | Admin | I | Licenses | Containers | I | Free Licen | ses                 | 0 |
|--------------------------------|-----------|---|-------|---|----------|------------|---|------------|---------------------|---|
| Reseller - Vizrt Company (ISV) |           |   |       |   |          |            |   |            |                     |   |
| Information                    |           |   |       |   |          |            |   |            |                     |   |
| Name                           |           |   |       |   |          |            |   |            | 1                   |   |
| Description                    |           |   |       |   |          |            |   |            | Vizrt Company (ISV) |   |
| Created                        |           |   |       |   |          |            |   |            | 2022-09-02          |   |
| Maintenance Period (End)       |           |   |       |   |          |            |   |            | 2025-04-01          |   |
|                                |           |   |       |   |          |            |   |            |                     |   |
| Licenses                       |           |   |       |   |          |            |   |            |                     |   |
| Tickets                        |           |   |       |   |          |            |   |            |                     |   |
| Users                          |           |   |       |   |          |            |   |            |                     |   |
| Customers                      |           |   |       |   |          |            |   |            |                     |   |
|                                |           |   |       |   |          |            |   |            |                     |   |

i Info: The Maintenance Period is written on each license ticket and allows customers to use Vizrt Software Products that were released before that date. The Maintenance Period within the portal is updated according to the Support Contract of an account, this is not directly reflected on licenses that have already been applied. To use the latest Vizrt Software Products, the applied licenses need to be update with the latest maintenance period.

#### 4.5.2 Licenses

The licenses section provides the same information as the Licenses tab but for Administrator users.

| <b>ر،</b> |                                                       | ustomers   Admin                  | Licenses Conta                     | iners            | Free Lic            | enses           |                       |                       |                     |                    | 9          |
|-----------|-------------------------------------------------------|-----------------------------------|------------------------------------|------------------|---------------------|-----------------|-----------------------|-----------------------|---------------------|--------------------|------------|
| Re        | seller - Vizrt Company (ISV)                          |                                   |                                    |                  |                     |                 |                       |                       |                     |                    |            |
|           | Information                                           |                                   |                                    |                  |                     |                 |                       |                       |                     |                    |            |
|           | Licenses                                              |                                   |                                    |                  |                     |                 |                       |                       |                     |                    | ^          |
|           | Show 10 🗸 entries                                     |                                   |                                    |                  |                     |                 | Search:               |                       |                     |                    |            |
|           | Name 🛓                                                | Ticket \$                         | Creator $\phi$ Order ID $\phi$     | Creation<br>Date | $\phi$ Units $\phi$ | Usage<br>(days) | ♦ End ♦ QTY ♦<br>Date | Cancellation<br>Until | Activation     Date | CmContainer        | Status 🖕 🖕 |
|           | Data Center - Data Center Core - (Network)            | 5AFE4-2ZDA7-A4FG9-N5A39-<br>6LRMZ | vizrtAdmin@lp.com                  | 2023-09-20       | -                   | -               | 2024-09-21 3          | 2024-09-21            | -                   |                    | active     |
|           | Data Center - Data Center Core - (Network)            | LYXPL-HDJB5-QMYUB-2SCUH-<br>2UUWV | vizrtAdmin@lp.com                  | 2023-04-17       | -                   | -               | 2024-11-10 1          | 2024-11-10            |                     |                    | active     |
|           | Data Center - Data Center Core - (Network)            | 22V4H-8F88G-F5RCW-TBYAM-<br>ZF7BM | pmo@vizrt.com                      | 2024-03-11       | -                   | -               | 2024-03-18 1          | 2024-03-18            | -                   |                    | active     |
|           | Data Center - Data Center Core - (Network)            | BZGM6-4FJZS-8DHVZ-HYG5P-<br>G2N2U | pmo@vizrt.com                      | 2024-03-11       | -                   | -               | 2024-03-18 1          | 2024-03-18            | -                   |                    | active     |
| '         | PMO - phantasy item - (Network)                       | 2SGY7-WSUKE-JGFTT-CFF7B-<br>HQ9PC | pmo@vizrt.com                      | 2024-02-20       | -                   | -               | 2025-02-21 1          | 2025-02-21            | -                   |                    | active     |
|           | PMO - phantasy item - (Network)                       | RRBVC-HRJV3-7EG82-6YW2K-<br>L3JDN | vizrtAdmin@lp.com                  | 2023-09-25       | -                   | -               | 2024-09-26 1          | 2024-09-26            | 2023-10-02          | 130-<br>3819564413 | active     |
| '         | V3 3Play by Viz Now - 3Play by Viz Now -<br>(Network) | EKAH9-89DAR-D7KK8-WF2QA-<br>SZ2J9 | vizrtAdmin@lp.com CMLC-<br>2023041 | 2023-04-12       | -                   | -               | 2024-04-19 1          | 2024-04-19            | -                   |                    | active     |
|           | V3 3Play by Viz Now - 3Play by Viz Now -<br>(Network) | RHFZA-S764C-M62BL-NY57J-<br>4QBS9 | vizrtAdmin@lp.com                  | 2023-03-02       | -                   |                 | 2099-12-31 1          | 2099-12-31            |                     |                    | active     |
| '         | V3 3Play by Viz Now - 3Play by Viz Now -<br>(Network) | XTGRR-H37LF-3F88W-XT3YE-<br>7RM7D | pmo@vizrt.com                      | 2023-03-16       | -                   | -               | 2024-03-31 1          | 2024-03-31            | -                   |                    | active     |
|           | V3 Data Center - Data Centre Core -<br>(Network)      | 5AFE4-2ZDA7-A4FG9-N5A39-<br>6LRMZ | vizrtAdmin@lp.com                  | 2023-09-20       | -                   | -               | 2024-09-28 5          | 2024-09-28            |                     |                    | active     |
|           | Showing 1 to 10 of 529 entries                        |                                   |                                    |                  |                     |                 |                       |                       |                     |                    | 53 Next    |
|           | Manage all Licenses                                   |                                   |                                    |                  |                     |                 |                       |                       |                     |                    |            |

With the **Manage all Licenses** button, Administrators can activate the licenses from the Admin tab. This button takes you to the Activation Page for Online License Activation and Offline License Activation. For accounts that also have an account hierarchy, all available tickets from the Parent Account and Child Accounts are available for activation.

### 4.5.3 Tickets

The Ticket section allows users to see the individual tickets and assign them to specific users. The default value is **Public** which means that every user of the current account can access the ticket. It is also possible to either assign a ticket to administrator users only, or to an individual user.

| <sup>ر</sup> vızıt <sup>۱</sup> | Groups | Admin   Li               | censes Containers             | s   I          | Free Licenses |               |                                           | 9           |
|---------------------------------|--------|--------------------------|-------------------------------|----------------|---------------|---------------|-------------------------------------------|-------------|
| Customer -                      |        |                          |                               |                |               |               |                                           |             |
|                                 |        |                          |                               |                |               |               |                                           |             |
| Information                     |        |                          |                               |                |               |               |                                           |             |
| Licenses                        |        |                          |                               |                |               |               |                                           |             |
| Tickets                         |        |                          |                               |                |               |               |                                           |             |
| Show 10 🗸 entries               |        |                          |                               |                |               |               | Search:                                   |             |
| Ticket                          |        | + Licenses               |                               |                | † Type        | ÷ Owner       | ÷                                         |             |
| 27FGC-7KB3E-8AVSM-79ZK6-DVVZ2   |        | Expiration Time - Vi<br> | z Engine Imi1 - Combination I | Feature Frames | er, Public    | æ             | Public (Every Member of this group)       |             |
| 29GW2-B7RUU-8UQ9P-UMPEP-U63UB   |        | Permanent - Viz Eng      | ine Imi1 - Combination Featu  | ure Frameserve | r - Public    | 虚             | <br>Public (Every Member of this group)   |             |
| 2A2W7-NYQFN-E75K2-5HVQY-BB36E   |        | Expiration Time - Vi<br> | z Engine Imi1 - Combination I | Feature Frames | er, Public    | <u>بة:</u>    | <br>Public (Every Member of this group) 🗸 |             |
| 2AE4T-CCZ9S-4QK3U-68VZ5-FM93W   |        | Viz Arena Imi1 - 4K      | Resolution (Add-on) - (Netwo  | ork),          | Public        | - <u>18</u> 1 | <br>Public (Every Member of this group) 🗸 |             |
| 2AT6D-TSX9P-2THYA-U6MDQ-3B6RL   |        | Viz Engine lmi1 - 4K     | Video Enablement - (Netwo     | °k),           | Public        | 槛             | <br>Public (Every Member of this group)   |             |
| 2EWUR-TT4JA-BT59L-DCQ2W-NVU9J   |        | Expiration Time - Vi     | z Engine Imi1 - Preview Core  | - (Local),     | Public        | 101           | <br>Public (Every Member of this group)   |             |
| 2MWVT-7QBPF-2EPBL-FHGTD-R8C35   |        | Expiration Time - Vi     | z Engine Imi1 - Preview Core  | - (Local),     | Public        | 些             | <br>Public (Every Member of this group)   |             |
| 2WCFK-JJ65Y-AL5GC-627FR-N7YZ6   |        | Viz Engine Imi1 - 4k     | Video Enablement - (Networ    | *k),           | Public        | 7 <u>8</u> 3  | <br>Public (Every Member of this group)   |             |
| 2YRDG-JC76G-UDG9K-9JL2W-HSGG4   |        | Permanent - Viz En       | ine Imi1 - Combination Featu  | ure Frameserve | r - Public    | ·#•           | <br>Public (Every Member of this group)   |             |
| 2ZN82-YLFMG-KGD8C-W9LLQ-8HNMG   |        | Viz Engine Imi1 - 4K     | Video Enablement - (Netwo     | 'K),           | Public        | ·==           | <br>Public (Every Member of this group)   |             |
| Showing 1 to 10 of 174 entries  |        |                          |                               |                |               |               | Previous 1 2 5                            | 4 5 18 Next |

**Tip:** Tickets are only shown in the licenses page of a user if the access permission is set to public or the ticket has been assigned to the individual user.

### 4.5.4 Users

In this section you can see which users are connected to the account. In addition to the email address, the user logged into the license portal, has its permissions displayed.

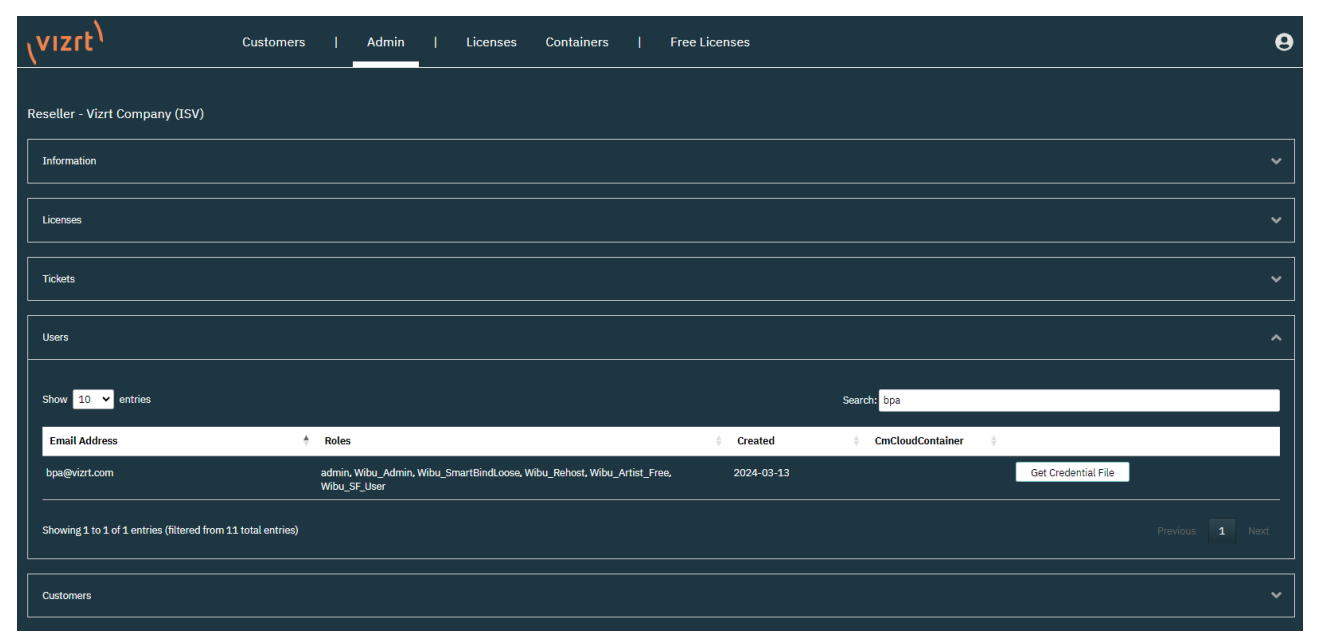

**i** Info: The CmCloudContainer column and the Get Credential File button are not currently used, and are part of upcoming features of the Licensing Portal.

#### 4.5.5 Customers

The customers section displays the child accounts of the current account. Clicking the **Show** button forwards to the Admin Page of the child account and provides the same functionality as described in the Admin Page.

| <sup>ر</sup> vızıt <sup>)</sup>              | Customers             | I | Admin | I     | Licenses | Containers | Free Licenses |                   |  | Θ    |
|----------------------------------------------|-----------------------|---|-------|-------|----------|------------|---------------|-------------------|--|------|
|                                              |                       |   |       |       |          |            |               |                   |  |      |
| Reseller - Vizrt Company (ISV)               |                       |   |       |       |          |            |               |                   |  |      |
| Information                                  |                       |   |       |       |          |            |               |                   |  |      |
| Licenses                                     |                       |   |       |       |          |            |               |                   |  |      |
| Tickets                                      |                       |   |       |       |          |            |               |                   |  |      |
| Users                                        |                       |   |       |       |          |            |               |                   |  |      |
| Customers                                    |                       |   |       |       |          |            |               |                   |  | ^    |
| Show 10 🗸 entries                            |                       |   |       |       |          |            |               | Search: MyChannel |  |      |
| Name                                         |                       |   |       | 0 Des | cription |            |               |                   |  | ¢    |
|                                              |                       |   |       | Mych  | nannel   |            |               |                   |  | Show |
| Showing 1 to 1 of 1 entries (filtered from : | 12,521 total entries) |   |       |       |          |            |               |                   |  |      |

### 4.6 Customers

The customers section displays the child accounts of the current account. Clicking the **Show** button forwards to the Admin Page of the child account and provides the same functionality as described in the Admin Page.

| <sup>ر</sup> vızıt <sup>۱</sup>                | Customers          | I | Admin | I    | Licenses | Containers | I | Free Licenses |         | 9    |
|------------------------------------------------|--------------------|---|-------|------|----------|------------|---|---------------|---------|------|
|                                                |                    |   |       |      |          |            |   |               |         |      |
| Show 10 🗸 entries                              |                    |   |       |      |          |            |   |               | Search: |      |
| Name                                           |                    |   | ÷     | Des  | cription |            |   |               |         | ÷    |
|                                                |                    |   |       | Mych | annel    |            |   |               |         | Show |
| Showing 1 to 1 of 1 entries (filtered from 12, | 522 total entries) |   |       |      |          |            |   |               |         |      |

### 4.7 Account

To access the account information, click on the portrait symbol on the top right of the license portal.

| vizrt <sup>1</sup> <sup>Custor</sup>                       | ners   Admin   Licenses Containers  <br>                    | Free Licenses |         |            |              |           | 9         |
|------------------------------------------------------------|-------------------------------------------------------------|---------------|---------|------------|--------------|-----------|-----------|
|                                                            |                                                             |               |         |            |              |           |           |
| Column visibility Show 10 👻 entries                        |                                                             |               | Search: |            |              |           |           |
| Ticket                                                     | + Name                                                      | 🗘 Order ID 🗍  | QTY     | End Date   | Activated On | Container | 🗄 Status  |
| AV63S-2M97P-8BAS2-U373C-LGQ6C (3)                          |                                                             |               |         |            |              |           |           |
| 4V63S-2M97P-8BAS2-U373C-LGQ6C                              | V3 TriCaster Now - TriCaster Now Bridge - (Network)         |               | 5       | 2025-01-25 |              |           | Available |
| 4V63S-2M97P-8BAS2-U373C-LGQ6C                              | V3 Viz Arena - Developer Features - (Network)               |               | 5       | 2090-12-31 | -            |           | Available |
| 4V63S-2M97P-8BAS2-U373C-LGQ6C                              | V3 Viz Engine - Artist Preview - (Network)                  |               | 9       | 2025-01-30 | -            |           | Available |
| 8V52Y-JKXUM-TND76-Z6NFN-2QDU5 (1)                          |                                                             |               |         |            |              |           |           |
| 8V52Y-JKXUM-TND76-Z6NFN-2QDU5                              | Free Viz Artist lmi1 - Free Viz Artist - (Local)            | -             | 1       | 2024-04-23 | -            |           | Available |
| B4EW6-KH694-N279S-7RY33-U226H (6)                          |                                                             |               |         |            |              |           |           |
| B4EW6-KH694-N279S-7RY33-U226H                              | Viz Engine lmi1 - 4K Video Enablement - (Network)           |               | 1       | 2024-02-29 | -            |           | Available |
| B4EW6-KH694-N279S-7RY33-U226H                              | Viz Engine lmi1 - Artist - (Network)                        |               | 1       | 2024-02-29 | -            |           | Available |
| B4EW6-KH694-N279S-7RY33-U226H                              | Viz Engine lmi1 - Artist Preview - (Network)                |               | 1       | 2024-02-29 |              |           | Available |
| B4EW6-KH694-N279S-7RY33-U226H                              | Viz Engine lmi1 - Bone&Skin Live Motion Capture - (Network) |               | 1       | 2024-02-29 |              |           | Available |
| B4EW6-KH694-N279S-7RY33-U226H                              | Viz Engine lmi1 - Chroma FX - (Network)                     |               | 1       | 2024-02-29 | -            |           | Available |
| B4EW6-KH694-N279S-7RY33-U226H                              | Viz Engine lmi1 - Cinema 4D Import - (Network)              |               | 1       | 2024-02-29 | -            |           | Available |
| Showing 1 to 10 of 150 entries (filtered from 162 total er | ntries)                                                     |               |         |            |              |           | 15 Next   |
| Activate Licenses Re-Host Licenses                         |                                                             |               |         |            |              |           |           |

Clicking this button, either forwards to the account information, or provides the option to log out of the license portal.

The account information provides all of the information about the user and account data:

| <sup>ر</sup> vızıt <sup>۱</sup> | Customers   Admin   L        | icenses Containers   Free Licenses |                                           | 9 |  |  |  |  |  |
|---------------------------------|------------------------------|------------------------------------|-------------------------------------------|---|--|--|--|--|--|
|                                 |                              |                                    |                                           |   |  |  |  |  |  |
| Your Data                       |                              |                                    |                                           |   |  |  |  |  |  |
|                                 |                              |                                    |                                           |   |  |  |  |  |  |
| Email Address                   |                              | bpa@vizrt.com                      |                                           |   |  |  |  |  |  |
| Name                            |                              |                                    |                                           |   |  |  |  |  |  |
| Description                     |                              | Vizrt Company (ISV)                |                                           |   |  |  |  |  |  |
| Registered since                |                              | 2024-01-29                         |                                           |   |  |  |  |  |  |
|                                 |                              |                                    |                                           |   |  |  |  |  |  |
| Download                        |                              |                                    |                                           |   |  |  |  |  |  |
|                                 |                              |                                    |                                           |   |  |  |  |  |  |
|                                 | CodeMeter Runtime - download | Viz Artist - download              | Vizrt Offline Licensing Helper - download |   |  |  |  |  |  |
|                                 |                              |                                    |                                           |   |  |  |  |  |  |

| Your Data     | Description                                          |
|---------------|------------------------------------------------------|
| Email Address | Email address of the current user.                   |
| Name          | Account ID of the account the user is assigned to.   |
| Description   | Account name of the account the user is assigned to. |

| Your Data                      | Description                                                                                                    |  |  |  |  |
|--------------------------------|----------------------------------------------------------------------------------------------------|--|--|--|--|
| Registered since               | Date of creation of the current user.                                                                                                    |  |  |  |  |
| Download                       | Description                                                                                                    |  |  |  |  |
| CodeMeter Runtime              | <i>N</i> IBUs CodeMeter Runtime is required to run any Vizrt<br>Software Product. Also required to run a license server.<br>This installer is also shipped with all Vizrt Software<br>bundles.                             |  |  |  |  |
| Viz Artist                     | Downloader for Viz Free Artist.                                                                                                    |  |  |  |  |
| Vizrt Offline Licensing Helper | This tool is required for offline licensing activation.<br>Please only use to create a container in case there is<br>none on the machine.<br>The other steps of the offline activation can be done like<br>described here. |  |  |  |  |
| Vizrt Smartbind Loose          | Provides a file that needs to be used to create a License<br>Container within a virtual environment that has no<br>connection to the internet.                                                                             |  |  |  |  |

# 4.8 Online License Activation

### 4.8.1 Activating a License using Online Activation

You can activate a new license ticket on a Dongle, Software Container or a Smartbind\_Loose Container.

On the licenses page, below the license information, there are the **Activate Licenses** and Auto Update buttons.

| <sup>ر</sup> vızıt <sup>۱</sup>                 | Licenses Containers   Free Licenses                              |            |                |            |                |                | 9         |
|-------------------------------------------------|------------------------------------------------------------------|------------|----------------|------------|----------------|----------------|-----------|
| Column visibility Show 10 💙 ent                 | ries                                                             |            | Search:        |            |                |                |           |
| Ticket                                          |                                                                  | + Order ID | <b>ф QTY</b> 4 | End Date   | + Activated On | Container      | Status    |
| A 2AE4T-CCZ9S-4QK3U-68VZ5-FM93W (               | 10)                                                              |            |                |            |                |                |           |
| 2AE4T-CCZ9S-4QK3U-68VZ5-FM93W                   | Viz Arena lmi1 - 4K Resolution (Add-on) - (Network)              |            | 1              | 2024-04-26 | 2023-04-19     | 130-1273931460 | Activated |
| 2AE4T-CCZ9S-4QK3U-68VZ5-FM93W                   | Viz Arena lmi1 - Arena Core - (Network)                          |            | 1              | 2024-04-26 | 2023-04-19     | 130-1273931460 | Activated |
| 2AE4T-CCZ9S-4QK3U-68VZ5-FM93W                   | Viz Arena lmi1 - Developer Features - (Network)                  |            | 1              | 2024-04-26 | 2023-04-19     | 130-1273931460 | Activated |
| 2AE4T-CCZ9S-4QK3U-68VZ5-FM93W                   | Viz Arena lmi1 - Multiple Outputs (Option) - (Network)           |            | 1              | 2024-04-26 | 2023-04-19     | 130-1273931460 | Activated |
| 2AE4T-CCZ9S-4QK3U-68VZ5-FM93W                   | Viz Arena lmi1 - Sport Austrialian Football (Add-on) - (Network) |            | 1              | 2024-04-26 | 2023-04-19     | 130-1273931460 | Activated |
| 2AE4T-CCZ9S-4QK3U-68VZ5-FM93W                   | Viz Arena lmi1 - Sport Badminton (Add-on) - (Network)            |            | 1              | 2024-04-26 | 2023-04-19     | 130-1273931460 | Activated |
| 2AE4T-CCZ9S-4QK3U-68VZ5-FM93W                   | Viz Arena lmi1 - Sport Beach Volleyball (Add-on) - (Network)     |            | 1              | 2024-04-26 | 2023-04-19     | 130-1273931460 | Activated |
| 2AE4T-CCZ9S-4QK3U-68VZ5-FM93W                   | Viz Arena lmi1 - Sport Candian Football (Add-on) - (Network)     |            | 1              | 2024-04-26 | 2023-04-19     | 130-1273931460 | Activated |
| 2AE4T-CCZ9S-4QK3U-68VZ5-FM93W                   | Viz Arena lmi1 - Sport Cricket (Add-on) - (Network)              |            | 1              | 2024-04-26 | 2023-04-19     | 130-1273931460 | Activated |
| 2AE4T-CCZ9S-4QK3U-68VZ5-FM93W                   | Viz Arena lmi1 - Sport Custom (Add-on) - (Network)               |            | 1              | 2024-04-26 | 2023-04-19     | 130-1273931460 | Activated |
| Showing 1 to 10 of 9,436 entries (filtered from | n 10.294 total entries)                                          |            |                |            |                |                | 944 Next  |

- 1. To start the license activation click the **Activate Licenses** button.
- 2. Next, you can select the destination of the license. These are the options available:

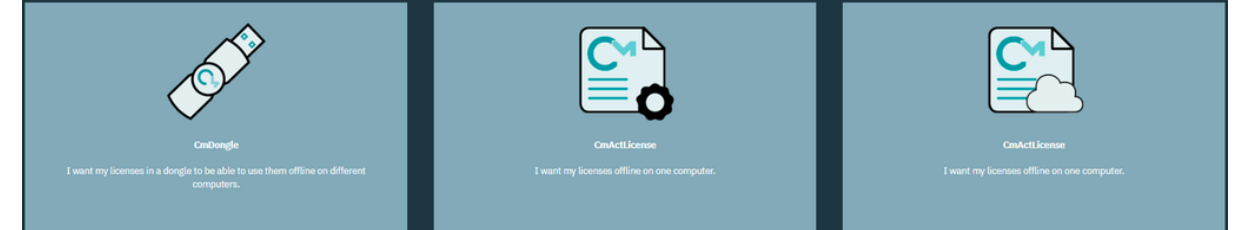

| Container Type                  | Description                                                                 |
|---------------------------------|-----------------------------------------------------------------------------|
| CmDongle                        | Activates the license on a USB Dongle.                                      |
| CmActLicense local              | Activates the license on a local Software Container.                        |
| CmActLicense Smartbind<br>Loose | Activates the license on a Software Container in a Cloud or VM environment. |

**Info:** The Smartbind Loose Container type is bound to a specific permission which needs to be enabled per user and is not enabled by default. This Container type is used to create a Software Container in a Cloud or VM Environment.

3. After selecting a container, the next page displays all licenses currently available for activation. The table displays all licenses available for activation, including expiration date and quantity.

| رviz        | rt <sup>\</sup>               | Licenses Cor           | ntainers                                            | Free Licenses                  |          |              |            |            |              |          | θ               |
|-------------|-------------------------------|------------------------|-----------------------------------------------------|--------------------------------|----------|--------------|------------|------------|--------------|----------|-----------------|
| Available I | Licenses                      |                        |                                                     |                                |          |              |            |            |              |          |                 |
| Colum       | n visibility Show 10 💙 entrie | 8                      |                                                     |                                |          |              | Search:    |            |              |          |                 |
| П           | icket                         | ÷ Narr                 | ne                                                  |                                |          | 0 Order ID 0 | <b>ΟΙΛ</b> | End Date   | Activated On | containe | er () Status () |
| ■ 2Z        | N82-YLFMG-KGD8C-W9LLQ-8HINMG  | Viz A<br>(Licen        | <b>trena lmi1 - Sport Aust</b><br>(se Quantity: 1)  | rialian Football (Add-on) - (N | Network) |              | 1          | 2024-04-24 | -            |          | Available       |
| 22          | N82-YLFMG-KGD8C-W9LLQ-8HINMG  | Viz A<br>(Licen        | trena lmi1 - Sport Badn<br>tse Quantity: 1)         | ninton (Add-on) - (Network)    | )        |              | 1          | 2024-04-24 |              |          | Available       |
| ■ 2Z        | N82-YLFMG-KGD8C-W9LLQ-8HNMG   | <b>Viz A</b><br>(Licen | <b>trena lmi1 - Sport Beac</b><br>ise (Juantity: 1) | h Volleyball (Add-on) - (Netv  | work)    |              | 1          | 2024-04-24 | -            |          | Available       |
| □ 2Z        | N82-YLFMG-KGD8C-W9LLQ-8HNMG   | Viz A<br>(Licen        | trena Imi1 - Sport Cand<br>ise Quantity: 1)         | lian Football (Add-on) - (Net  | twork)   |              | 1          | 2024-04-24 | -            |          | Available       |
| ■ 2Z        | N82-YLFMG-KGD8C-W9LLQ-8HNMG   | <b>Viz A</b><br>(Licen | <b>trena lmi1 - Sport Crick</b><br>ise (Wantity: 1) | æt (Add-on) - (Network)        |          |              | 1          | 2024-04-24 | -            |          | Available       |
| 2Z          | N82-YLFMG-KGD8C-W9LLQ-8HNMG   | Viz A<br>(Licen        | urena lmi1 - Sport Custo<br>ise Quantity: 1)        | om (Add-on) - (Network)        |          |              | 1          | 2024-04-24 | -            |          | Available       |
| <b>2</b> 2  | N82-YLFMG-KGD8C-W9LLQ-8HNMG   | <b>Viz A</b><br>(Licen | <b>trena lmi1 - Sport FIBA</b><br>the Quantity: 1)  | . Basketball (Add-on) - (Netv  | work)    |              | 1          | 2024-04-24 | -            |          | Available       |
| 2Z          | N82-YLFMG-KGD8C-W9LLQ-8HNMG   | Viz A<br>(Licen        | <b>trena lmi1 - Sport Field</b><br>tse Quantity: 1) | hockey (Add-on) - (Network     | k)       |              | 1          | 2024-04-24 | -            |          | Available       |
| ■ 22        | N82-YLFMG-KGD8C-W9LLQ-8HNMG   | <b>Viz A</b><br>(Licen | <b>trena lmi1 - Sport Hors</b><br>ise (Wontity: 1)  | eracing (Add-on) - (Network    | k)       |              | 1          | 2024-04-24 | -            |          | Available       |
| □ 2Z        | N82-YLFMG-KGD8C-W9LLQ-8HNMG   | Viz A<br>(Licen        | <b>trena lmi1 - Sport IHF F</b><br>tse Quantity: 1) | Handball (Add-on) - (Networ    | rk)      |              | 1          | 2024-04-24 |              |          | Available       |
| Showing 1   | L to 10 of 8,825 entries      |                        |                                                     |                                |          |              |            |            |              |          | 5 883 Next      |
| Select Cm   | Container                     |                        |                                                     |                                |          |              |            |            |              |          |                 |
| Get Cm0     | Container automatically       |                        | - 🖸                                                 |                                |          |              |            |            |              |          |                 |
| Next        |                               |                        |                                                     |                                |          |              |            |            |              |          |                 |
| 💽 Show o    |                               |                        |                                                     |                                |          |              |            |            |              |          |                 |
| Select      | binding                       |                        |                                                     |                                |          |              |            |            |              |          |                 |

The **Column visibility** allows you to select or deselect the columns in the table. This can be used for better visibility. With the **Search** field you can search for ticket IDs or License features.

**Tip:** It is recommended to always use the search field, for the ticket ID to not mistakenly activate unwanted license features.

- 4. Using the check-box in the first column, select the features to activate.
- 5. Once the features are selected, you can activate them on a new container (created automatically in the next step), or select an existing container to add the licenses to.
- 6. Click **Next** to continue to the activation Summary page.

| vızıt <sup>)</sup> | Licenses                      | Containers   Free Lice | nses                   |            |              |           | 9         |
|--------------------|-------------------------------|------------------------|------------------------|------------|--------------|-----------|-----------|
| License Update     |                               |                        |                        |            |              |           |           |
| Licenses to be     | added                         |                        |                        |            |              |           |           |
| Ticket             |                               | Name                   |                        | End Date   | Activated On | Container | Status    |
| 2ZN82-YLFM0        | 2ZN82-YLFMG-KGD8C-W9LLQ-8HNMG |                        | ngine Core - (Network) | 2023-04-24 | -            |           | Available |
| Licenses to be     | changed                       |                        |                        |            |              |           |           |
| Ticket             | Name                          | End Date               | Activated On           | C          | Container    | Status    |           |
|                    |                               |                        |                        |            |              |           |           |
| Licenses to be     | removed                       |                        |                        |            |              |           |           |
| Ticket             | Name                          | End Date               | Activated On           |            | Container    | Status    |           |
| Activate Selecto   | ad Licenses Now               |                        |                        |            |              |           |           |

The summary page shows the licenses that are going to be added, changed or removed. For the activation process, licenses are added.

- 7. Click Activate Selected Licenses Now to activate the licenses.
- 8. Once the activation steps are complete, a short message is displayed.

| vızrt <sup>\</sup>                                                         |      |          |                                                                                                    |                   | 0                             |
|----------------------------------------------------------------------------|------|----------|----------------------------------------------------------------------------------------------------|-------------------|-------------------------------|
| License Update                                                             |      |          | Online License Transfer                                                                                                    |                   |                               |
| Licenses to be added                                                       |      |          | Starting license transfer.<br>Creating license request.<br>Downloading license update.<br>Importing license update to CmContainer. |                   |                               |
| Ticket Name ZZN82-YLFMG-KGD8C-W9LLQ-8HNMG VIz Engl (Literate ) (Literate ) |      |          | Creating receipt.<br>Uploading receipt.                                                                                            | Activated On<br>- | Container Status<br>Available |
|                                                                            |      |          | License transfer completed successfully:                                                                                           |                   |                               |
| Ticket                                                                     | Name | End Date | ок                                                                                                    | Container         | Status                        |
| Licenses to be removed                                                     |      |          |                                                                                                    |                   |                               |
| Ticket                                                                     | Name | End Date | Activated On                                                                                                    | Container         | Status                        |
| Activate Selected Licenses Now                                             |      |          |                                                                                                    |                   |                               |

9. Pressing **OK** returns the portal to the Licenses.

### 4.9 Offline License Activation

### 4.9.1 Activating a License using Offline Activation

With the offline license activation, you can activate a license in an environment that does not have internet access. However, it is required to use one computer with internet access in parallel to allow a file transfer between the Vizrt License Portal and the offline environment.

On the licenses page, below the license information, there are the **Activate Licenses** and Auto Update buttons.

|                                                           | ses Containers   Free Licenses                                   |            |                |            |                |                | 9         |
|-----------------------------------------------------------|------------------------------------------------------------------|------------|----------------|------------|----------------|----------------|-----------|
| Column visibility Show 10 🗸 entries                       |                                                                  |            | Search:        |            |                |                |           |
| Ticket *                                                  | Name                                                             | 🕴 Order ID | <b>♦ QTY ♦</b> | End Date   | + Activated On | † Container    | ≑ Status  |
| A 2AE4T-CCZ9S-4QK3U-68VZ5-FM93W (10)                      |                                                                  |            |                |            |                |                |           |
| 2AE4T-CCZ9S-4QK3U-68VZ5-FM93W                             | Viz Arena lmi1 - 4K Resolution (Add-on) - (Network)              |            | 1              | 2024-04-26 | 2023-04-19     | 130-1273931460 | Activated |
| 2AE4T-CCZ9S-4QK3U-68VZ5-FM93W                             | Viz Arena lmi1 - Arena Core - (Network)                          |            | 1              | 2024-04-26 | 2023-04-19     | 130-1273931460 | Activated |
| 2AE4T-CCZ9S-4QK3U-68VZ5-FM93W                             | Viz Arena Imi1 - Developer Features - (Network)                  |            | 1              | 2024-04-26 | 2023-04-19     | 130-1273931460 | Activated |
| 2AE4T-CCZ9S-4QK3U-68VZ5-FM93W                             | Viz Arena lmi1 - Multiple Outputs (Option) - (Network)           |            | 1              | 2024-04-26 | 2023-04-19     | 130-1273931460 | Activated |
| 2AE4T-CCZ9S-4QK3U-68VZ5-FM93W                             | Viz Arena lmi1 - Sport Austrialian Football (Add-on) - (Network) |            | 1              | 2024-04-26 | 2023-04-19     | 130-1273931460 | Activated |
| 2AE4T-CCZ9S-4QK3U-68VZ5-FM93W                             | Viz Arena lmi1 - Sport Badminton (Add-on) - (Network)            |            | 1              | 2024-04-26 | 2023-04-19     | 130-1273931460 | Activated |
| 2AE4T-CCZ9S-4QK3U-68VZ5-FM93W                             | Viz Arena lmi1 - Sport Beach Volleyball (Add-on) - (Network)     |            | 1              | 2024-04-26 | 2023-04-19     | 130-1273931460 | Activated |
| 2AE4T-CCZ9S-4QK3U-68VZ5-FM93W                             | Viz Arena lmi1 - Sport Candian Football (Add-on) - (Network)     |            | 1              | 2024-04-26 | 2023-04-19     | 130-1273931460 | Activated |
| 2AE4T-CCZ9S-4QK3U-68VZ5-FM93W                             | Viz Arena lmi1 - Sport Cricket (Add-on) - (Network)              |            | 1              | 2024-04-26 | 2023-04-19     | 130-1273931460 | Activated |
| 2AE4T-CCZ9S-4QK3U-68VZ5-FM93W                             | Viz Arena lmi1 - Sport Custom (Add-on) - (Network)               |            | 1              | 2024-04-26 | 2023-04-19     | 130-1273931460 | Activated |
| Showing 1 to 10 of 9,436 entries (filtered from 10,294 to | otal entries)                                                    |            |                |            |                |                | 944 Next  |

- 1. To start the license activation click the **Activate Licenses** button.
- 2. Next, you can select the destination of the license. These are the available options:

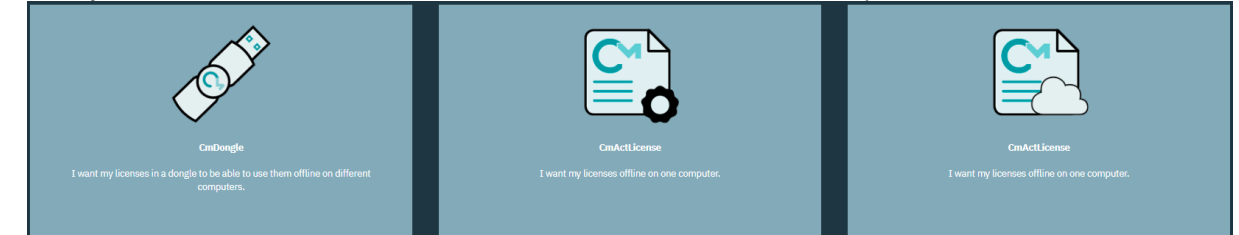

3. In this view, instead of selecting and activating the available licenses directly, click **File-based license** transfer.

| \vizrt         | .)                                       | Licenses Containe                    | rs   Free Licenses                                |                  |          |              |            |              |           | θ                           |
|----------------|------------------------------------------|--------------------------------------|---------------------------------------------------|------------------|----------|--------------|------------|--------------|-----------|-----------------------------|
| Available Lice | enses                                    |                                      |                                                   |                  |          |              |            |              |           |                             |
| Column vis     | ibility Show 10 👻 entrie                 | es                                   |                                                   |                  |          | Search       |            |              |           |                             |
| Ticket         | t                                        | 🗍 Name                               |                                                   |                  | Order ID | <b>ф QTY</b> | End Date   | Activated On | 🕴 Contair | ner 🕴 Status 🕴              |
| 2ZN82          | -YLFMG-KGD8C-W9LLQ-8HNMG                 | <b>Viz Arena l</b> i<br>(License Qua | ni1 - Sport Austrialian Football (Add<br>http://  | -on) - (Network) |          | 1            | 2024-04-24 |              |           | Available                   |
| 2ZN82          | -YLFMG-KGD8C-W9LLQ-8HNMG                 | <b>Viz Arena l</b><br>(License Qua   | ni1 - Sport Badminton (Add-on) - (Ne<br>titty: 1) | etwork)          |          | 1            | 2024-04-24 |              |           | Available                   |
| 2ZN82          | -YLFMG-KGD8C-W9LLQ-8HNMG                 | <b>Viz Arena l</b> i<br>(License Qua | ni1 - Sport Beach Volleyball (Add-on<br>http://l) | ) - (Network)    |          | 1            | 2024-04-24 | -            |           | Available                   |
| 2ZN82          | -YLFMG-KGD8C-W9LLQ-8HNMG                 | <b>Viz Arena li</b><br>(License Qua  | ni1 - Sport Candian Football (Add-on<br>nity: 1)  | ı) - (Network)   |          | 1            | 2024-04-24 | -            |           | Available                   |
| 2ZN82          | -YLFMG-KGD8C-W9LLQ-8HNMG                 | <b>Viz Arena lı</b><br>(License Qua  | ni1 - Sport Cricket (Add-on) - (Netwo<br>http://  | ork)             |          | 1            | 2024-04-24 | -            |           | Available                   |
| 2ZN82          | -YLFMG-KGD8C-W9LLQ-8HNMG                 | <b>Viz Arena l</b> i<br>(License Qua | ni1 - Sport Custom (Add-on) - (Netwo<br>tity: 1)  | ork)             |          | 1            | 2024-04-24 | -            |           | Available                   |
| 2ZN82          | -YLFMG-KGD8C-W9LLQ-8HNMG                 | <b>Viz Arena l</b><br>(License Qua   | ni1 - Sport FIBA Basketball (Add-on)              | ) - (Network)    |          | 1            | 2024-04-24 |              |           | Available                   |
| 2ZN82-         | -YLFMG-KGD8C-W9LLQ-8HNMG                 | <b>Viz Arena l</b><br>(License Qua   | ni1 - Sport Fieldhockey (Add-on) - (N<br>tity: 1) | letwork)         |          | 1            | 2024-04-24 | -            |           | Available                   |
| 2ZN82          | -YLFMG-KGD8C-W9LLQ-8HNMG                 | <b>Viz Arena l</b><br>(License Qua   | ni1 - Sport Horseracing (Add-on) - (N<br>May: 1)  | letwork)         |          | 1            | 2024-04-24 | -            |           | Available                   |
| 2ZN82          | -YLFMG-KGD8C-W9LLQ-8HNMG                 | <b>Viz Arena l</b><br>(License Qua   | ni1 - Sport IHF Handball (Add-on) - (<br>tity: 1) | Network)         |          | 1            | 2024-04-24 | -            |           | Available                   |
| Showing 1 to 1 | 10 of 8,824 entries                      |                                      |                                                   |                  |          |              |            |              |           | 5 883 Next                  |
| Select CmCont  | tainer<br>25022 (Universal Eirm Code CmA | ctlicense 6001709) × (1)             |                                                   |                  |          |              |            |              |           |                             |
| Next           | 50052 (Universal FIIII COUR CITA         |                                      |                                                   |                  |          |              |            |              |           | File based license transfer |
|                |                                          |                                      |                                                   |                  |          |              |            |              |           | File-based license transfer |
| Show other     |                                          |                                      |                                                   |                  |          |              |            |              |           |                             |

4. The offline activation follows the same steps as the online activation process, but requires to manually transfer the files between the license portal and the remote computer with the license container. As a first step, it is required to select the features that should be activated.

You can filter the data columns using the **Column Visibility** button and search for tickets or features using the **Search** field.

Below the data table it is possible to either, select a Container that is already known to the organization (which means there is already another license of this account applied), or start the activation from a file from the local CodeMeter Control Center of the remote computer.

|                                                                 | Containers   Free Licenses                                                                |                 |         |            |              |            | θ            |
|-----------------------------------------------------------------|-------------------------------------------------------------------------------------------|-----------------|---------|------------|--------------|------------|--------------|
| Available Licenses                                              |                                                                                           |                 |         |            |              |            |              |
| Upload Request                                                  |                                                                                           | Download Update |         | >          | Uplo         | ad Receipt |              |
| Characteristic Characteristics                                  |                                                                                           |                 | C       |            |              |            |              |
| Show 10 Ventries                                                |                                                                                           |                 | Search  |            |              |            |              |
| Ticket                                                          | Name                                                                                      | 🕴 Order ID      | φ ΟΊλ φ | End Date   | Activated On | Container  | 🕴 Status 🛛 🕴 |
| ZZN82-YLFMG-KGD8C-W9LLQ-8HNMG                                   | Viz Arena Imi1 - Sport Austrialian Football (Add-on) - (Network)<br>(License Quantity: 4) |                 | 1       | 2024-04-24 | -            |            | Available    |
| 2ZN82-YLFMG-KGD8C-W9LLQ-8HNMG                                   | Viz Arena Imi1 - Sport Badminton (Add-on) - (Network)<br>(License Quantity: 1)            |                 | 1       | 2024-04-24 | -            |            | Available    |
| 2ZN82-YLFMG-KGD8C-W9LLQ-8HNMG                                   | Viz Arena Imi1 - Sport Beach Volleyball (Add-on) - (Network)<br>(License Quantity: 1)     |                 | 1       | 2024-04-24 | -            |            | Available    |
| 2ZN82-YLFMG-KGD8C-W9LLQ-8HNMG                                   | Viz Arena Imi1 - Sport Candian Football (Add-on) - (Network)<br>(License Quantity: 1)     |                 | 1       | 2024-04-24 | -            |            | Available    |
| ZZN82-YLFMG-KGD8C-W9LLQ-8HNMG                                   | Viz Arena Imi1 - Sport Cricket (Add-on) - (Network)<br>(License Quantity: 1)              |                 | 1       | 2024-04-24 | -            |            | Available    |
| 2ZN82-YLFMG-KGD8C-W9LLQ-8HNMG                                   | Viz Arena Imi1 - Sport Custom (Add-on) - (Network)<br>(License Quantity: 1)               |                 | 1       | 2024-04-24 | -            |            | Available    |
| ZZN82-YLFMG-KGD8C-W9LLQ-8HNMG                                   | Viz Arena Imi1 - Sport FIBA Basketball (Add-on) - (Network)<br>(license Quantity: 1)      |                 | 1       | 2024-04-24 |              |            | Available    |
| 2ZN82-YLFMG-KGD8C-W9LLQ-8HNMG                                   | Viz Arena Imi1 - Sport Fieldhockey (Add-on) - (Network)<br>(License Quantity: 1)          |                 | 1       | 2024-04-24 |              |            | Available    |
| ZZN82-YLFMG-KGD8C-W9LLQ-8HNMG                                   | Viz Arena Imi1 - Sport Horseracing (Add-on) - (Network)<br>(License Quantity: 1)          |                 | 1       | 2024-04-24 | -            |            | Available    |
| 2ZN82-YLFMG-KGD8C-W9LLQ-8HNMG                                   | Viz Arena Imi1 - Sport IHF Handball (Add-on) - (Network)<br>(License Quantity: 1)         |                 | 1       | 2024-04-24 | -            |            | Available    |
| Showing 1 to 10 of 8,824 entries                                |                                                                                           |                 |         |            | Previous 1 2 | 345        | 883 Next     |
| Select an already used CmContainer<br>No CmContainer selected 💙 |                                                                                           |                 |         |            |              |            |              |
| or                                                              |                                                                                           |                 |         |            |              |            |              |
| Pick a license request file (*.WibuCmRaC) of another CmContain  | ner                                                                                       |                 |         |            |              |            |              |
|                                                                 |                                                                                           |                 |         |            |              |            |              |
| Start Activation Now                                            |                                                                                           |                 |         |            |              |            |              |
| Show other licenses     Select binding     Licenses             |                                                                                           |                 |         |            |              |            |              |

5. In the remote computer open the CodeMeter Control Center. This can be done by opening the Windows Search and searching for **CodeMeter Control Center**.

Select the Dongle or Software Container the license should be activated on and click License Update.

| Name: Universal Firm Code CmActLicense 6001709<br>Serial: 130-1197880238<br>Version: CmActLicense 3.00 |
|----------------------------------------------------------------------------------------------------|
| Status: 😋 License activated                                                                            |
|                                                                                                    |

i Info: To generate a Software Container on a local machine, use the Offline Licensing Helper Tool that can be downloaded from the Accounts page of the license portal.

**Warning:** It is not possible to use the Offline Licensing Helper to create a Software container on a VM or Cloud environment. For that, please use the Online activation in any case.

6. After the welcome message, select **Create license request** and click next.

|            |                                          |                     |                      |                      |           | 2        | >   |
|------------|------------------------------------------|---------------------|----------------------|----------------------|-----------|----------|-----|
|            |                                          |                     |                      |                      |           |          |     |
| 0          | CmFAS Assistant                          |                     |                      |                      |           |          |     |
| Pleas      | e select the de                          | sired action        |                      |                      |           |          |     |
| O Cre      | eate license requ                        | est                 |                      |                      |           |          |     |
| Cho        | oose this option if yo<br>tware.         | ou want to create a | license request file | e in order to send i | t to the  | vendor o | oft |
|            | port license upda                        | ite                 |                      |                      |           |          |     |
| Cho        | oose this option, if y<br>ort this file. | ou received a licen | se update file from  | the software ven     | dor and   | want to  |     |
| O Cre      | eate receipt                             |                     |                      |                      |           |          |     |
| Cho<br>sof | oose this option if yo<br>tware vendor.  | ou want to confirm  | the successful impo  | ort of a license upo | late file | for the  |     |
|            |                                          |                     |                      | Next                 | >         | Help     | ,   |
|            |                                          |                     |                      |                      |           | Wah      | Ada |

7. file.

|                                                                                                    | ?                                   | >   |
|----------------------------------------------------------------------------------------------------|-------------------------------------|-----|
| CmFAS Assistant                                                                                                    |                                     |     |
| Please select the file name                                                                                        |                                     |     |
| C:/Licenses/130-1197880238.WibuCmRaC                                                                               |                                     |     |
| Select a file name for storing the license request file. Then click<br>then send this file to the vendor by email. | on 'commit' to create the file. You | can |
| Select a file name for storing the license request file. Then dick then send this file to the vendor by email.     | on 'commit' to create the file. You | can |

8. Copy the created file to the computer with the license portal open, and upload it using **Select File**. Click **Start Activation Now**.

| ١   |                                                                                                    | Containers   Free Licenses                                            |                 |              |                |              |                |           | 0        |
|-----|----------------------------------------------------------------------------------------------------|-----------------------------------------------------------------------|-----------------|--------------|----------------|--------------|----------------|-----------|----------|
| Ava | vailable Licenses                                                                                                  |                                                                       |                 |              |                |              |                |           |          |
|     | Upload Request                                                                                                    |                                                                       | Download Update |              | <u> </u>       |              | Upload Receipt |           |          |
|     |                                                                                                    |                                                                       |                 |              |                |              |                |           | E,       |
|     | Column visibility Show 10 👻 entries                                                                                |                                                                       |                 |              | Search: artist |              |                |           |          |
|     | Ticket                                                                                                    | ♠ Name                                                                | 🕴 Order ID      | φ <b>οτλ</b> | 🕴 End Date     | Activated On | Container      | Status    | ÷        |
|     | ZZN82-YLFMG-KGD8C-W9LLQ-8HNMG                                                                                      | Viz Engine Imi1 - Artist - (Network)<br>(License Quantity: 1)         |                 | 1            | 2024-04-24     |              |                | Available |          |
|     | 2ZN82-YLFMG-KGD8C-W9LLQ-8HNMG                                                                                      | Viz Engine Imi1 - Artist Preview - (Network)<br>(License Quantity: 1) |                 | 1            | 2024-04-24     | -            |                | Available |          |
|     | ■ 34EQQ-XB8HQ-SQTLU-PHHBF-ZRM7S                                                                                    | Viz Engine Imi1 - Artist - (Network)                                  |                 | 1            | 2024-04-30     | •            |                | Available |          |
|     | 34EQQ-XB8HQ-SQTLU-PHHBF-ZRM7S                                                                                      | Viz Engine Imi1 - Artist Preview - (Network)                          |                 | 1            | 2024-04-30     | -            |                | Available |          |
|     | SWDH9-9M5LD-2MPVP-YVBGK-MKJRQ                                                                                      | Viz Engine Imi1 - Artist - (Network)                                  |                 | 1            | 2024-04-20     | -            |                | Available |          |
|     | SWDH9-9M5LD-2MPVP-YVBGK-MKJRQ                                                                                      | Viz Engine Imi1 - Artist Preview - (Network)                          |                 | 1            | 2024-04-20     | -            |                | Available |          |
|     | 4KJ57-KN8Y7-4YYDA-N2DUF-FTB5W                                                                                      | Viz Engine Imi1 - Artist - (Network)                                  |                 | 1            | 2024-04-24     | -            |                | Available |          |
|     | 4KJ57-KN8Y7-4YYDA-N2DUF-FTB5W                                                                                      | Viz Engine Imi1 - Artist Preview - (Network)<br>(License Quantity: 1) |                 | 1            | 2024-04-24     |              |                | Available | <u> </u> |
|     | 4NQP3-XLGN3-PM4SV-WHLCK-7JRMX                                                                                      | Viz Engine Imi1 - Artist - (Network)<br>(License Quantity: 4)         |                 | 4            | 2024-04-30     | -            |                | Available |          |
|     | 4NQP3-XLGN3-PM4SV-WHLCK-7JRMX                                                                                      | Viz Engine lmi1 - Artist Preview - (Network)<br>(License Quantity: 4) |                 | 4            | 2024-04-30     |              |                | Available |          |
|     | Showing 1 to 10 of 146 entries (filtered from 8,824 total entries)                                                 |                                                                       |                 |              |                |              |                | 5 15 N    | Next     |
| 9   | Select an already used CmContainer                                                                                 |                                                                       |                 |              |                |              |                |           |          |
| (   | or                                                                                                    |                                                                       |                 |              |                |              |                |           |          |
| ľ   | Pick a license request file (*.WibuCmRaC) of another CmContainer<br>Datei auswahlen 130-17953368_docureq.WibuCmRaC | f                                                                     |                 |              |                |              |                |           |          |
|     | Start Activation Now                                                                                               |                                                                       |                 |              |                |              |                |           |          |
|     | Show other licenses                                                                                                |                                                                       |                 |              |                |              |                |           |          |
|     | Select binding                                                                                                    |                                                                       |                 |              |                |              |                |           |          |

If the container is already known to the system, it can be selected above the **Select File** field.

9. Once the file is successfully uploaded, the portal continues to the next interface. Click **Download License Update File Now** to download the License Update file. Once the file is downloaded click **Next**.

| vızıt <sup>\</sup>                                                                                                    | Licenses         | Containers |  | Free Licenses   |  |  |                | 9 |  |
|----------------------------------------------------------------------------------------------------|------------------|------------|--|-----------------|--|--|----------------|---|--|
| Download License Update                                                                                                    | File             |            |  |                 |  |  |                |   |  |
|                                                                                                    | Upload Request 🗸 |            |  | Download Update |  |  | Upload Receipt |   |  |
| To transfer your licenses via file - Second step "Download Update":<br>1. Click "Download License Update File Now" and save the file on your computer.<br>2. Import the license update file to emcContainer with Statial 230-1530195032. This file can for example be imported with CodeMeter Control Center. How it works<br>3. After you have successfully transferred the license update file to the CmContainer with to confirm the license transfer. |                  |            |  |                 |  |  |                |   |  |
| Download License Update File No                                                                                                    | wNext            |            |  |                 |  |  |                |   |  |
| C Licenses                                                                                                    |                  |            |  |                 |  |  |                |   |  |

 Copy the downloaded License Update file to the remote computer and open CodeMeter Control Center. Click License Update again and then select Import license update. Select the file that has just been downloaded from the license portal and press Commit.

| Process View                                                                                                    | w Help                                                                          |                                       |                                    |                                    |                           |                        |        |
|----------------------------------------------------------------------------------------------------|---------------------------------------------------------------------------------|---------------------------------------|------------------------------------|------------------------------------|---------------------------|------------------------|--------|
|                                                                                                    |                                                                                 |                                       |                                    |                                    |                           | ?                      | ×      |
| - 😋 CmFAS A                                                                                                    | ssistant                                                                        |                                       |                                    |                                    |                           |                        |        |
| Please selec                                                                                                    | t the desired                                                                   | action                                |                                    |                                    |                           |                        |        |
| Create lice                                                                                                    | nse request                                                                     |                                       |                                    |                                    |                           |                        |        |
| Choose this of                                                                                                    | option if you want                                                              | t to create a lic                     | ense request fil                   | e in order to se                   | nd it to the              | e vendor               | of the |
| sortware.                                                                                                    |                                                                                 |                                       |                                    |                                    |                           |                        |        |
| <ul> <li>Import lice</li> </ul>                                                                                                    | nse update                                                                      |                                       |                                    |                                    |                           |                        |        |
| <ul> <li>Import lice</li> <li>Choose this of import this fill</li> </ul>                                                               | nse update<br>option, if you rece<br>e.                                         | eived a license                       | update file from                   | the software v                     | vendor and                | d want to              | )      |
| <ul> <li>Import lice</li> <li>Choose this of import this fill</li> <li>Create record</li> </ul>                                        | onse update<br>option, if you rece<br>e.<br>eipt                                | eived a license                       | update file from                   | the software v                     | endor and                 | d want to              | )      |
| <ul> <li>Import lice<br/>Choose this of<br/>import this fill</li> <li>Create record<br/>Choose this of<br/>software vertice</li> </ul> | ense update<br>option, if you rece<br>e.<br>eipt<br>option if you want<br>ador. | eived a license i<br>t to confirm the | update file from<br>successful imp | the software v<br>ort of a license | vendor and<br>update file | d want to<br>e for the | )      |

 After successfully importing the update file, click License Update again and select Create receipt. Choose the path where the receipt file should be saved and press Commit. The receipt file is required to confirm if the license activation was successful.

|                                          |                       |                     |                     |                          |           | ×.     |
|------------------------------------------|-----------------------|---------------------|---------------------|--------------------------|-----------|--------|
|                                          |                       |                     |                     |                          |           | $\sim$ |
| - 😋 CmFAS Assistant                      |                       |                     |                     |                          |           |        |
| Please select the d                      | esired action         |                     |                     |                          |           |        |
| 🔿 Create license requ                    | iest                  |                     |                     |                          |           |        |
| Choose this option if y software.        | ou want to create a   | license request fil | e in order to send  | d it to the              | e vendor  | of the |
| O Import license upd                     | ate                   |                     |                     |                          |           |        |
| Choose this option, if import this file. | you received a licens | e update file from  | the software ve     | ndor and                 | d want to | 1      |
| O Create receipt                         |                       |                     |                     |                          |           |        |
| Choose this option if y software vendor. | ou want to confirm t  | he successful impo  | ort of a license up | o <mark>date file</mark> | e for the |        |
|                                          |                       |                     |                     |                          |           |        |

12. Copy the receipt file from the remote computer to the one with the license portal still open, and upload the receipt file by using **Pick license receipt file**.

| رvızrt <sup>۱</sup>                                                                                                    | Licenses Containers | Free Licenses |                 |  |                | θ |  |  |  |
|----------------------------------------------------------------------------------------------------|---------------------|---------------|-----------------|--|----------------|---|--|--|--|
| Confirm License Transfer                                                                                                    |                     |               |                 |  |                |   |  |  |  |
|                                                                                                    | Upload Request 🗸    |               | Download Update |  | Upload Receipt |   |  |  |  |
| To transfer your licenses via file - Third step "Upload Receipt":<br>1. Create a license receipt file from the CmContainer with Serial 130-1540195032 and Firm Code 6001709. This file can for example be created with CodeMeter Control Center. How it works<br>2. Select the created license receipt file.<br>3. Click "Upload Receipt Now".<br>If you haven't imported the license update file yet, you can download it again. Click "Back" to get to the download page. |                     |               |                 |  |                |   |  |  |  |
| Pick license receipt file (*.WibuCmRaC)<br>Datei auswählen 130-1540195032do                                                                                                    | curec.WibuCmRaC     |               |                 |  |                |   |  |  |  |
| Upload Receipt Now Back                                                                                                    |                     |               |                 |  |                |   |  |  |  |
|                                                                                                    |                     |               |                 |  |                |   |  |  |  |

13. Once uploaded, click **Upload Receipt Now**. This finishes the activation of the license. Clicking **OK** redirects the portal to the licenses page.

| (vizrt <sup>)</sup>                        | Licenses                                              | Containers | I | Free Licenses | 0 |  |  |  |  |
|--------------------------------------------|-------------------------------------------------------|------------|---|---------------|---|--|--|--|--|
| License Transfer Successfully Completed    |                                                       |            |   |               |   |  |  |  |  |
| The license transfer has been completed su | The license transfer has been completed successfully. |            |   |               |   |  |  |  |  |
| ок                                         |                                                       |            |   |               |   |  |  |  |  |

### 4.10 Re-Hosting

info: The Re-hosting feature currently requires more computations. Hence, you might see a delay of a few minutes while performing this action. Please do not refresh the browser window.

With Re-Hosting, you can rehost an already activated license from a Dongle or Software Container back to the license portal. This enables flexibility in license usage and provides the option to move licenses between locations. Re-Hosting licenses follows the same procedure as the license activation process and it allows online and offline workflow.

It is required to have an additional permission that can be requested from Vizrt for individual users. If a user has the Re-Host permission enabled, a button is displayed below the licenses table on the Licenses page:

| (vizrt <sup>)</sup>                              | Customers   Admin   Licenses Containers                     | s   Free Licenses |         |            |              |                | θ         |
|--------------------------------------------------|-------------------------------------------------------------|-------------------|---------|------------|--------------|----------------|-----------|
| Column visibility Show 10 👻 entrie               | es                                                          |                   | Search: |            |              |                | 111<br>   |
| Ticket                                           | * Name                                                      | 🕴 Order ID        | ф оту ф | End Date   | Activated On | Container      | Status    |
| AV63S-2M97P-8BAS2-U373C-LGQ6C (5)                |                                                             |                   |         |            |              |                |           |
| 4V63S-2M97P-8BAS2-U373C-LGQ6C                    | V3 TriCaster Now - TriCaster Now Bridge - (Network)         |                   | 4       | 2025-01-25 | -            |                | Available |
| 4V63S-2M97P-8BAS2-U373C-LGQ6C                    | V3 Viz Arena - Developer Features - (Network)               |                   | 3       | 2090-12-31 | -            |                | Available |
| 4V63S-2M97P-8BAS2-U373C-LGQ6C                    | V3 Viz Engine - Artist Preview - (Network)                  |                   | 9       | 2025-01-30 | -            |                | Available |
| 4V63S-2M97P-8BAS2-U373C-LGQ6C                    | V3 TriCaster Now - TriCaster Now Bridge - (Network)         |                   | 1       | 2025-01-25 | -            |                | Available |
| 4V63S-2M97P-8BAS2-U373C-LGQ6C                    | V3 Viz Arena - Developer Features - (Network)               |                   | 2       | 2090-12-31 | 2024-03-05   | 130-2925769937 | Activated |
| A B4EW6-KH694-N279S-7RY33-U226H (5)              |                                                             |                   |         |            |              |                |           |
| B4EW6-KH694-N279S-7RY33-U226H                    | Viz Engine lmi1 - 4K Video Enablement - (Network)           |                   | 1       | 2025-03-01 | 2024-03-21   | 130-1540195032 | Activated |
| B4EW6-KH694-N279S-7RY33-U226H                    | Viz Engine lmi1 - Artist - (Network)                        |                   | 1       | 2025-03-01 | 2024-03-21   | 130-1540195032 | Activated |
| B4EW6-KH694-N279S-7RY33-U226H                    | Viz Engine lmi1 - Artist Preview - (Network)                |                   | 1       | 2025-03-01 | 2024-03-21   | 130-1540195032 | Activated |
| B4EW6-KH694-N279S-7RY33-U226H                    | Viz Engine lmi1 - Bone&Skin Live Motion Capture - (Network) |                   | 1       | 2025-03-01 | 2024-03-21   | 130-1540195032 | Activated |
| B4EW6-KH694-N279S-7RY33-U226H                    | Viz Engine lmi1 - Chroma FX - (Network)                     |                   | 1       | 2025-03-01 | 2024-03-04   | 130-3874608740 | Activated |
| Showing 1 to 10 of 151 entries (filtered from 16 | 63 total entries)                                           |                   |         |            |              |                | 16 Next   |
| Activate Licenses Re-Host Licenses               |                                                             |                   |         |            |              |                |           |

After clicking the **Re-Host Licenses** button, a list of licenses available for rehost is displayed.

When using the offline version, the portal first redirects the interface to select the Dongle or Software Container the license should be rehosted from.

| رvızr       | t۱                      | Customers   Admin   Licenses Containers   Free Licenses                                                                                                    | 9 |
|-------------|-------------------------|----------------------------------------------------------------------------------------------------|---|
| Re-Hostable | Licenses - Select       | CmContainer                                                                                                    |   |
| Several CmC | ontainers with re-hosta | ble license were found. Please select the desired CmContainer.                                                                                                    |   |
|             | 130-2925769937          | Re-Hostable Licenses:<br>V3 Viz Avena (Network)<br>Developer Features - 4V635-2M97P-8BAS2-U373C-LGQ6C                                                                                                    |   |
| 6           | 130-1540195032          | Re-Hostable Licenses:           Viz Engine Imi1 (Network)           Artist - B48Vw-KH604 A2795-7RY33-U226H           Combination Feature PUT - B48Vw-KH604-R2795-7RY33-U226H           Combination Feature NUL - B48Vw-KH604-R2795-7RY33-U226H           Combination Feature Nul - B48Vw-KH604-R2795-7RY33-U226H           Combination Feature Nul - B48Vw-KH604-R2795-7RY33-U226H           Sol/IP OUT Channel - B48Tww-KH604-R2795-7RY33-U226H           Sol/IP OUT Channel - B48Tww-KH604-R2795-7RY33-U226H           Sol/IP OUT Channel - B48Tww-KH604-R2795-7RY33-U226H           Viz Engine Imi1 (Local)           Combination Feature Frameserver- (Network) - B4EW6-KH604-H2795-7RY33-U226H           Viz Engine Imi1 (Local)           Combination Feature Frameserver- (Network) - B4EW6-KH604-H2795-7RY33-U226H |   |
|             | 130-3874608740          | Re-Hostable Licenses:<br>Viz Engine Imid. (Network)<br>Chroma FX - BAEW6-KH694-N2795-7RY33-U226H                                                                                                    |   |
| tern        | 3-4589751               | Re-Hostable Licenses:<br>V3 Media Sequencer Engine (Network)<br>MSE Core - FA85N-CKSSV-4FXY8-GSC23-XW8A7                                                                                                    |   |

In the online version, the portal directs to the view below, where it is possible to select the features that should be rehosted.

• **Tip:** In this view it is possible to switch to the offline workflow by clicking on **File-based license transfer** on the lower right corner. Follow the same instructions as for the offline license activation.

| (VIZIT) Customers                                                                                                    | Admin   Licenses Containers   Free I                                                                                                    | icenses                                                   |                | 9                           |
|----------------------------------------------------------------------------------------------------|----------------------------------------------------------------------------------------------------|-----------------------------------------------------------|----------------|-----------------------------|
| Re-Hostable Licenses                                                                                                    |                                                                                                    |                                                           |                |                             |
| To re-host licenses from one CmContainer to another CmC<br>1. Make sure that the CmContainer with Serial 130-154015<br>2. Select the licenses you want to re-host.<br>3. Cick <sup>+</sup> The-host Selected Licenses how <sup>+</sup> .<br>4. After the successful deactivation of the selected licenses | Container:<br>J5032 is connected to this computer. If this CmContainer is not connected to this comp<br>, you can activate them again in another CmContainer. | uter, connect it now and click "Rescan for CmContainers". |                |                             |
| Ticket                                                                                                    | Name                                                                                                    | Activated On                                              | Container      | Status                      |
| B4EW6-KH694-N279S-7RY33-U226H                                                                                                    | Viz Engine lmi1 - Artist - (Network)<br>(License Quantity: 1)                                                                                                 | 2024-03-21 14:25:17                                       | 130-1540195032 | Activated                   |
| B4EW6-KH694-N279S-7RY33-U226H                                                                                                    | Viz Engine Imi1 - Combination Feature - (Network)<br>(License Quantity: 1)                                                                                    | 2024-03-21 14:25:17                                       | 130-1540195032 | Activated                   |
| B4EW6-KH694-N279S-7RY33-U226H                                                                                                    | Viz Engine Imi1 - Combination Feature DVI - (Network)<br>(License Quantity: 1)                                                                                | 2024-03-21 14:25:17                                       | 130-1540195032 | Activated                   |
| B4EW6-KH694-N279S-7RY33-U226H                                                                                                    | Viz Engine Imi1 - Combination Feature Frameserver- (Network)<br>(License Quantity: 1)                                                                         | 2024-03-21 14:25:17                                       | 130-1540195032 | Activated                   |
| B4EW6-KH694-N279S-7RY33-U226H                                                                                                    | Viz Engine Imi1 - Combination Feature MezzIP - (Network)<br>(License Quantity: 1)                                                                             | 2024-03-21 14:25:17                                       | 130-1540195032 | Activated                   |
| B4EW6-KH694-N279S-7RY33-U226H                                                                                                    | Viz Engine Imi1 - Combination Feature NDI - (Network)<br>(License Quantity: 1)                                                                                | 2024-03-21 14:25:17                                       | 130-1540195032 | Activated                   |
| B4EW6-KH694-N279S-7RY33-U226H                                                                                                    | Viz Engine Imi1 - Engine Core - (Network)<br>(License Quantity: 1)                                                                                            | 2024-03-21 14:25:17                                       | 130-1540195032 | Activated                   |
| B4EW6-KH694-N279S-7RY33-U226H                                                                                                    | Viz Engine Imi1 - SDI/IP OUT Channel - (Network)<br>(License Quantity: 1)                                                                                     | 2024-03-21 14:25:17                                       | 130-1540195032 | Activated                   |
| B4EW6-KH694-N279S-7RY33-U226H                                                                                                    | Viz Engine Imi1 - SDI/IP Video Input Enablement - (Network)<br>(License Quantity: 1)                                                                          | 2024-03-21 14:25:17                                       | 130-1540195032 | Activated                   |
| B4EW6-KH694-N279S-7RY33-U226H                                                                                                    | Viz Engine Imi1 - Service Host Core - (Network)<br>(License Quantity: 1)                                                                                      | 2024-03-21 14:25:17                                       | 130-1540195032 | Activated                   |
| Next                                                                                                    |                                                                                                    |                                                           |                | File-based license transfer |
| Show other licenses Select CmContainer Licenses                                                                                                    |                                                                                                    |                                                           |                |                             |

Once selected, the available features to rehost are shown. Select the ones that need to be rehosted and click **Next**.

In the next interface the activation summary is displayed, stating the licenses that are moved from the Dongle or Software Container back to the License Portal.

| vızıt <sup>\</sup>            | Custome | rs   Admin   Licen                                             | ses Containers   Free Lice | nses       |                     |                | e         |
|-------------------------------|---------|----------------------------------------------------------------|----------------------------|------------|---------------------|----------------|-----------|
| License Update                |         |                                                                |                            |            |                     |                |           |
| Licenses to be added          |         |                                                                |                            |            |                     |                |           |
| Ticket                        | Name    | End Date                                                       | Activated On               |            | Container           | Status         |           |
| Licenses to be changed        |         |                                                                |                            |            |                     |                |           |
| Ticket                        | Name    | End Date                                                       | Activated On               |            | Container           | Status         |           |
|                               |         |                                                                |                            |            |                     |                |           |
| Licenses to be removed        |         |                                                                |                            |            |                     |                |           |
| Ticket                        |         | Name                                                           |                            | End Date   | Activated On        | Container      | Status    |
| B4EW6-KH694-N279S-7RY33       | 3-U226H | Viz Engine lmi1 - Artist - (Network)<br>(License Quantity: 1)  |                            | 2024-02-29 | 2024-03-21 14:25:17 | 130-1540195032 | Activated |
| B4EW6-KH694-N279S-7RY33       | 3-U226H | Viz Engine Imi1 - Combination Featur<br>(License Quantity: 1)  | e - (Network)              | 2024-02-29 | 2024-03-21 14:25:17 | 130-1540195032 | Activated |
| B4EW6-KH694-N279S-7RY33       | 3-U226H | Viz Engine Imi1 - Combination Featur<br>(License Quantity: 1)  | e DVI - (Network)          | 2024-02-29 | 2024-03-21 14:25:17 | 130-1540195032 | Activated |
| B4EW6-KH694-N279S-7RY33       | 3-U226H | Viz Engine Imi1 - Combination Featur<br>(License Quantity: 1)  | e Frameserver- (Network)   | 2024-02-29 | 2024-03-21 14:25:17 | 130-1540195032 | Activated |
| B4EW6-KH694-N279S-7RY33       | 3-U226H | Viz Engine Imi1 - Combination Featur<br>(License Quantity: 1)  | e MezzIP - (Network)       | 2024-02-29 | 2024-03-21 14:25:17 | 130-1540195032 | Activated |
| B4EW6-KH694-N279S-7RY33       | 3-U226H | Viz Engine Imi1 - Combination Featur<br>(License Quantity: 1)  | e NDI - (Network)          | 2024-02-29 | 2024-03-21 14:25:17 | 130-1540195032 | Activated |
| B4EW6-KH694-N279S-7RY33       | 3-U226H | Viz Engine lmi1 - Engine Core - (Netw<br>(License Quantity: 1) | ork)                       | 2024-02-29 | 2024-03-21 14:25:17 | 130-1540195032 | Activated |
| B4EW6-KH694-N279S-7RY33       | 3-U226H | Viz Engine lmi1 - SDI/IP OUT Channe<br>(License Quantity: 1)   | l - (Network)              | 2024-02-29 | 2024-03-21 14:25:17 | 130-1540195032 | Activated |
| B4EW6-KH694-N279S-7RY33       | 3-U226H | Viz Engine lmi1 - SDI/IP Video Input<br>(License Quantity: 1)  | Enablement - (Network)     | 2024-02-29 | 2024-03-21 14:25:17 | 130-1540195032 | Activated |
| B4EW6-KH694-N279S-7RY33       | 3-U226H | Viz Engine lmi1 - Service Host Core -<br>(License Quantity: 1) | (Network)                  | 2024-02-29 | 2024-03-21 14:25:17 | 130-1540195032 | Activated |
| Re-Host Selected Licenses Now |         |                                                                |                            |            |                     |                |           |

Warning: Re-Hosting always removes the full quantity of a license feature from a Dongle or Software Container.

Click on **Re-Host Selected Licenses Now** to start the process.

Once finished, a short message is displayed and the portal continues to the license page.

Online License Transfer

Starting license transfer. Downloading license update. Importing license update to CmContainer. Creating receipt. Uploading receipt.

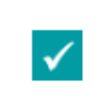

License transfer completed successfully!

ОΚ

# 4.11 Global Search

### 4.11.1 Global Search Functionality

Global Search has been added to the License Portal, currently searching accounts, users and tickets.

Click on the magnifying glass (at the top right of the screen) to open the Global Search page.

| vızrt <sup>\</sup>                             | Groups   Admin   Licenses Containers               | Free Licenses                        |                |                |                | ର୍ 🕄 🖯           |
|------------------------------------------------|----------------------------------------------------|--------------------------------------|----------------|----------------|----------------|------------------|
|                                                |                                                    |                                      |                |                |                |                  |
| Add / Remove Columns Show 10                   | ✓ entries                                          |                                      | Search: Search | h in Table     |                |                  |
| Ticket / Description                           | 🛓 Name                                             | $\frac{1}{2}$ Order ID $\frac{1}{2}$ | QTY 🕴 End Date | 🗍 Activated On | Container      | 🗍 Status 🗍       |
| 2SSL6-AX5BW-2FXG9-VNRFJ-L6KXR #                | Studio B licenses News (2)                         |                                      |                |                |                |                  |
| 2SSL6-AX5BW-2FXG9-VNRFJ-L6KXR                  | V3 Viz Engine - DVI out HD - (Network)             | 1                                    | 2024-04-24     | -              | 130-175669634  | Auto Update      |
| 2SSL6-AX5BW-2FXG9-VNRFJ-L6KXR                  | V3 Viz Engine - Engine Core - (Network)            | 2                                    | 2024-04-24     | -              | 130-175669634  | Auto Update      |
| 45RYJ-TDUP8-68T9H-72V73-Z2DRG #                | ob van (2)                                         |                                      |                |                |                | Quick Rehost     |
| 45RYJ-TDUP8-68T9H-72V73-Z2DRG                  | Data Center - Data Center Core - (Local)           | 1                                    | 2023-02-28     | 2025-02-03 UTC | 3-4928783      | Activated        |
| 45RYJ-TDUP8-68T9H-72V73-Z2DRG                  | Data Center - Data Center Core - (Local)           | 1                                    | 2023-02-28     | 2023-02-15 UTC | 130-1762778500 | Activated        |
| 7UXE4-ALEVG-3ZE5N-4JMA8-S8UEP (4               |                                                    |                                      |                |                |                | Quick Activation |
| 7UXE4-ALEVG-3ZE5N-4JMA8-S8UEP                  | V3 Viz Engine - 4K Video Enablement - (Network)    | Q-657224 1                           | 2025-02-27     | -              |                | Available        |
| 7UXE4-ALEVG-3ZE5N-4JMA8-S8UEP                  | V3 Viz Engine - Artist - (Network)                 | Q-657224 1                           | 2025-02-27     | -              |                | Available        |
| 7UXE4-ALEVG-3ZE5N-4JMA8-S8UEP                  | V3 Viz Engine - DVI OUT Max Resolution - (Network) | Q-657224 1                           | 2025-02-27     | -              |                | Available        |
| 7UXE4-ALEVG-3ZE5N-4JMA8-S8UEP                  | V3 Viz Engine - Engine Core - (Network)            | Q-657224 1                           | 2025-02-27     | -              |                | Available        |
| CL5H9-9SPH7-VD46T-7GVHT-UGRGG (                | 2)                                                 |                                      |                |                |                | Quick Activation |
| CL5H9-9SPH7-VD46T-7GVHT-UGRGG                  | Viz Engine Imi1 - 4K Video Enablement - (Network)  | 1                                    | 2025-02-05     | -              |                | Available        |
| CL5H9-9SPH7-VD46T-7GVHT-UGRGG                  | Viz Engine Imi1 - Artist - (Network)               | 1                                    | 2025-02-05     | -              |                | Available        |
| Showing 11 to 20 of 117 entries (filtered from | ) 119 total entries)                               |                                      |                | Previo         | us 1 2 3 4     | 5 12 Next        |
| Activate Licenses Re-Host License              | s Auto Update                                      |                                      |                |                |                |                  |

This page is unpopulated until a search term is used.

**Note:** Selecting any item from the returned search results, redirects you to the Admin Page of the relevant or associated account.

### 4.11.2 Groups

Groups will return a search of all associated accounts that fall within the search term (Main and Customer/Child Accounts).

| Search Results    |                  |   |
|-------------------|------------------|---|
|                   | mychannel Q      |   |
|                   |                  |   |
| GROUPS            |                  |   |
| Name              | Description      |   |
| Mychannel         | Mychannel        | ٥ |
| Mychannel West    | Mychannel West   | 0 |
| Mychannel East    | Mychannel East   | 0 |
|                   |                  |   |
| USERS             |                  |   |
| TYPE EMAIL        | GROUP            |   |
|                   | No USERS found   |   |
|                   |                  |   |
| тіскетѕ           |                  |   |
| TICKET Descriptio | n GROUP          |   |
|                   | No TICKETS found |   |

#### 4.11.3 Users

Users return a search of all associated users that fall within the search term.

| <sub>ر</sub> vızıt <sup>\</sup> | Groups       | Admin   Licenses G | Containers   Free Licenses      |       | Q 🛛 🖯    |
|---------------------------------|--------------|--------------------|---------------------------------|-------|----------|
|                                 |              |                    |                                 |       |          |
| Search Results                  |              |                    |                                 |       |          |
|                                 |              | @vizrt             |                                 | Q     |          |
|                                 |              |                    |                                 |       |          |
| GROUPS                          |              |                    |                                 |       |          |
| Name                            |              | Description        |                                 |       |          |
|                                 |              |                    | No GROUPS found                 |       |          |
|                                 |              |                    |                                 |       |          |
| USERS                           |              |                    |                                 |       |          |
| THE                             | 5444X        |                    |                                 |       |          |
| TYPE                            | EMAIL        |                    | GROUP                           |       |          |
|                                 | o1@vizrt.com |                    | Mychannel (Mychannel)           |       | Ø        |
| L i                             | )2@vizrt.com |                    | Mychannel (Mychannel)           |       | •        |
| L                               | ю5@vizrt.com |                    | Mychannel (Mychannel)           |       | •        |
| <b>-</b>                        | p3@vizrt.com |                    | Mychannel West (Mychannel West) |       | 0        |
| L                               | p4@vizrt.com |                    | Mychannel East (Mychannel East) |       | <b>⊘</b> |
|                                 |              |                    |                                 |       |          |
| TICKETS                         |              |                    |                                 |       |          |
| TICKET                          |              | Description        |                                 | GROUP |          |
|                                 |              |                    | No TICKETS found                |       |          |
|                                 |              |                    |                                 |       |          |

### 4.11.4 Tickets

Ticket return a search of all associated users that fall within the search term, including the User defined Description from the Tickets table on the Admin page.

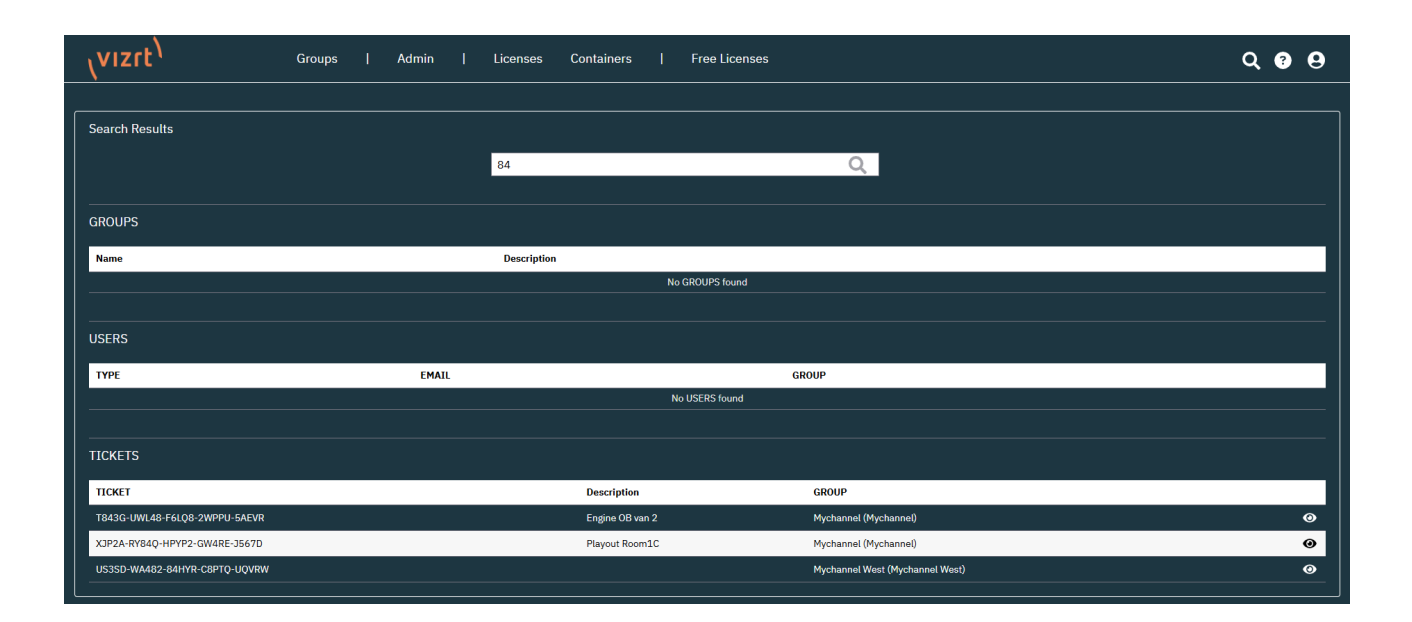

# 4.12 Quick Action Workflows

### 4.12.1 Quick Actions

There is an option for **Quick** workflows in management of licenses. Using the Quick workflows immediately brings the user to the activation page, filtering the list based on the Ticket ID.

The Quick Actions are available on the licenses page, on the same line as a Ticket ID, offering actions for specific tickets. They are outlined in the image below.

| (vizrt <sup>)</sup>                             | Customers   Admin   Licenses Cor                               | ntainers | Free Licenses |     |                       |              |                | Q 😗 🖯                     |
|-------------------------------------------------|----------------------------------------------------------------|----------|---------------|-----|-----------------------|--------------|----------------|---------------------------|
| Add / Remove Columns Show 10                    | antries                                                        |          |               |     | Search: Search in Tat | le           |                |                           |
| Ticket / Description                            | 🗧 Name                                                         |          | 🗄 Order ID    | QTY | 🕴 End Date            | Activated On | Container      | ≑ Status ≑                |
| AL9ZT-SGSFW-KJ997-D8WFH-ECUEE (2                | )                                                              |          |               |     |                       |              |                | Quick Rehost              |
| AL9ZT-SGSFW-KJ997-D8WFH-ECUEE                   | V3 Viz World - Viz World Core - (Network)                      |          |               | 5   | 2025-01-22            | 2025-01-16   | 130-3734826252 | Activated                 |
| AL9ZT-SGSFW-KJ997-D8WFH-ECUEE                   | Viz Trio - Viz Trio Core - (Network)                           |          | DE11-112233   | 10  | 2025-01-30            | 2025-01-16   | 130-3734826252 | Activated                 |
| AQKMN-G4QLQ-YSR2S-YYBLF-XQ2FE (2                |                                                                |          |               |     |                       |              |                | Quick Activation          |
| AQKMN-G4QLQ-YSR2S-YYBLF-XQ2FE                   | V3 TriCaster - TriCaster Core - (Network)                      |          |               | 1   | 2024-10-31            |              |                | Available                 |
| AQKMN-G4QLQ-YSR2S-YYBLF-XQ2FE                   | V3 TriCaster - TriCaster Mini S Trial - (Network)              |          |               | 1   | 2024-10-31            | -            |                | Available                 |
| A BRYCX-FNWSZ-D39QC-78RQK-D9SC6 (6              |                                                                |          |               |     |                       |              |                | Continue License Transfer |
| BRYCX-FNWSZ-D39QC-78RQK-D9SC6                   | Viz Libero Imi1 - 4K Resolution (Add-on) - (Network)           |          |               | 1   | 2024-10-15            | 2025-01-22   | 130-632306738  | Not completed             |
| BRYCX-FNWSZ-D39QC-78RQK-D9SC6                   | Viz Libero Imi1 - Developer Features - (Network)               |          |               | 1   | 2024-10-15            | 2025-01-22   | 130-632306738  | Not completed             |
| BRYCX-FNWSZ-D39QC-78RQK-D9SC6                   | Viz Libero Imi1 - Enable Watermark - (Network)                 |          |               | 1   | 2024-10-15            | 2025-01-22   | 130-632306738  | Not completed             |
| BRYCX-FNWSZ-D39QC-78RQK-D9SC6                   | Viz Libero Imi1 - Sport Austrialian Football (Add-on) - (Netwo | ork      |               | 1   | 2024-10-15            | 2025-01-22   | 130-632306738  | Not completed             |
| BRYCX-FNWSZ-D39QC-78RQK-D9SC6                   | Viz Libero Imi1 - Sport Badminton (Add-on) - (Network)         |          |               | 1   | 2024-10-15            | 2025-01-22   | 130-632306738  | Not completed             |
| BRYCX-FNWSZ-D39QC-78RQK-D9SC6                   | Viz Libero Imi1 - Sport Beach Volleyball (Add-on) - (Network)  |          |               | 1   | 2024-10-15            | 2025-01-22   | 130-632306738  | Not completed             |
| Showing 111 to 120 of 334 entries (filtered fro | rm 350 total entries)<br>Continue License Transfer Auto Uddate |          |               |     |                       | Previous     |                | 13 34 Next                |

These are the options offered for Quick Actions:

| Status               | Quick Action                    | Description                                                                                                    |
|----------------------|---------------------------------|----------------------------------------------------------------------------------------------------|
| Availabl<br>e        | Quick<br>Activation             | Activate the selected ticket via your preferred method and deployment type.                                              |
| Activate<br>d        | Quick Rehost                    | Re-Host the selected ticket back to the Vizrt License Portal for activation/deployment elsewhere.                        |
| Not<br>Complet<br>ed | Continue<br>License<br>Transfer | Continue the license Activation/Re-Host of the selected ticket as an error was experienced during the requested process. |

# 5 CodeMeter WebAdmin

The CodeMeter WebAdmin is the user interface of the WIBU CodeMeter Runtime. It is used to manage local settings, review available licenses, setup a license server and troubleshooting. The WIBU CodeMeter Runtime is shipped with all Vizrt Software products and is also available for download in the account tab of the license portal.

To access the WebAdmin, open the CodeMeter ControlCenter and click on the **WebAdmin** button in the lower right corner.

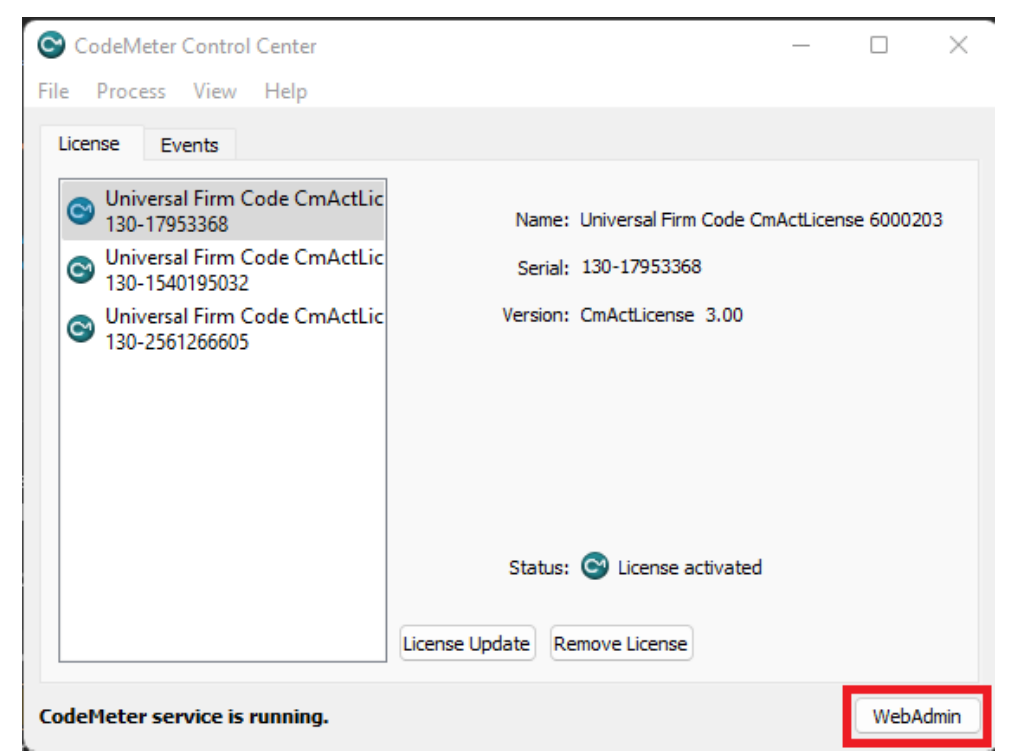

Alternatively, the CodeMeter WebAdmin is accessible via URL: http://localhost:22352/dashboard.html.

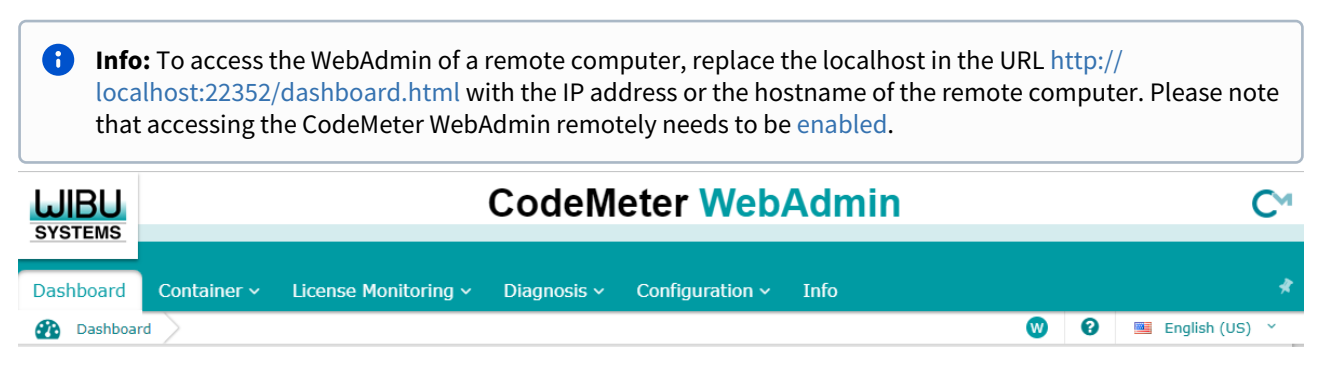

In the top menu bar of the CodeMeter WebAdmin, you have access to different information and settings, and the option to select a language. Clicking the question mark, opens WIBUs documentation and information about the exact page that is currently displayed in CodeMeter WebAdmin.

The **W** symbol provides information regarding the connection. If it is Read-Only (**R**) or has permission to perform changes (**W**).

You can change between CodeMeter WebAdmins that are known to the network. To do so, select the **Current Server** option on the bottom bar of the page:

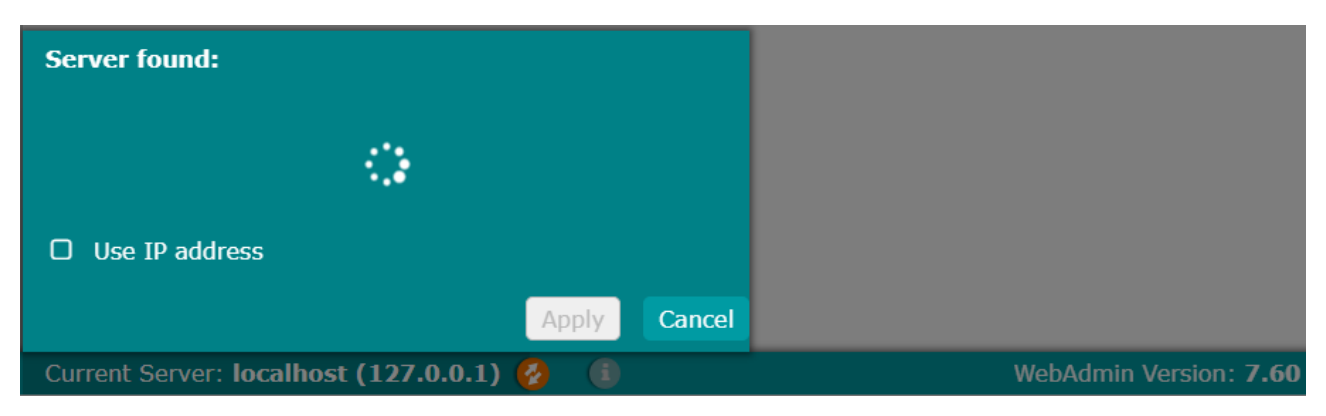

After scanning the network for available servers, the options are displayed, showing the hostname and IP address. By clicking on the server and if the access is enabled, the page is forwarded to the CodeMeter WebAdmin of the server.

# 5.1 Configuration

The Configuration tab is used to configure settings for clients and network servers.

There are three main sections available: Basic, Server and Advanced. They can be selected by hovering over the Configuration tab.

**Tip:** For a more detailed description, click the question mark on top of the page to see the CodeMeter User Help.

- Basic Configuration
  - Server Search List
  - Proxy
  - WebAdmin
  - Backup
- Server
  - Server Access
  - License Access Permissions
  - License Transfer Configuration
- Advanced
  - CodeMeter Time Server
  - Trusted WebSocket Origins
  - Extra

### 5.1.1 Basic Configuration

#### Server Search List

The Server Search List is used to configure a connection to a license server on a client.

|                        | CodeMeter WebAdmin                                                | C,                   |
|------------------------|-------------------------------------------------------------------|----------------------|
| Dashboard<br>Basic Cor | Container - License Monitoring - Diagnosis - Configuration - Info | 🕅 😧 📑 English (US) 🗸 |
| Server<br>1. Aut       | Search List Proxy WebAdmin Backup                                 |                      |

To add a new server to the list, click **add new Server** and provide the hostname or IP address of the license server.

When there are multiple servers added, it is possible to change the order. Per default, Vizrt Software products always check for available licenses on the first server in the list, before moving to the other servers.

#### Proxy

In this section the proxy preference can be selected.

| SYSTEMS                                   |                                                            | CodeMeter WebAdmin                      |             |                 |       |  |  |
|-------------------------------------------|------------------------------------------------------------|-----------------------------------------|-------------|-----------------|-------|--|--|
| Dashboard                                 | Container ~                                                | License Monitoring ~                    | Diagnosis 🗸 | Configuration ~ | Info  |  |  |
| Server<br>Proxy<br>O No<br>O Use<br>O Mai | Search List<br>proxy<br>e system proxy<br>nual proxy confi | Proxy WebAdmin<br>settings<br>iguration | Backup      |                 | Apply |  |  |

#### WebAdmin

In the WebAdmin configuration, you can enable the read access to the CodeMeter WebAdmin from an external computer within the network range. In addition, it is possible to select the preferred protocol and authentication.

| <b>WIBU</b><br>SYSTEMS    | CodeMeter WebAd                                                   | min C                |
|---------------------------|-------------------------------------------------------------------|----------------------|
| Dashboard                 | Container - License Monitoring - Diagnosis - Configuration - Info | ,                    |
| 🔅 Basic Con               | figuration WebAdmin                                               | 💓 😧 🖼 English (US) 🗡 |
| Server                    | Search List Proxy WebAdmin Backup                                 |                      |
| Remo                      | te Read Access                                                    |                      |
| <ul> <li>Allow</li> </ul> | Ν                                                                 |                      |
| O Den                     | у                                                                 |                      |
| Changes                   | require restart of the CmWebAdmin service                         |                      |
| Proto                     | col Selection                                                     |                      |
| 💿 нтт                     | P (sets authentication to none)                                   |                      |
| О НТТ                     | PS (with automatically created self-signed certificate)           |                      |
| О НТТ                     | PS (with custom certificate)                                      |                      |
| Requi                     | red Authentication                                                | _                    |
| <ul> <li>Non</li> </ul>   | e (No remote write access possible!)                              |                      |
| O Writ                    | e Access (requires HTTPS)                                         |                      |
| O Rea                     | d and Write Access (requires HTTPS)                               |                      |
|                           | Apply Restore Defaults                                            | s                    |

**Tip:** It is recommended to allow the **Remote Read Access** on license servers at all times, to ensure clients can connect safely.

#### Backup

This option allows to define a backup for Dongle and Software Container data.

| <b>UIBU</b><br>SYSTEMS                          | CodeMeter WebAdmin                                                | C               |
|-------------------------------------------------|-------------------------------------------------------------------|-----------------|
| Dashboard                                       | Container v License Monitoring v Diagnosis v Configuration v Info | Regilish (US) 👻 |
| Server<br>Backu<br>O Dis<br>O Ena<br>Bau<br>Bau | Search List     Proxy     WebAdmin     Backup       p             |                 |

### 5.1.2 Server

#### Server Access

The Server Access is the main setting required to run a license server. This setting needs to be enabled to allow clients to connect to the license server and access licenses.

| SYSTEMS                  |                 |                         | CodeM       | eter Web             | Admin   |   |   | C              |
|--------------------------|-----------------|-------------------------|-------------|----------------------|---------|---|---|----------------|
| Dashboard                | Container ~     | License Monitoring ~    | Diagnosis ~ | Configuration ~      | Info    |   |   | *              |
| Server Co                | onfiguration Se | rver Access             |             |                      |         | W | 0 | English (US) 🗡 |
| Server                   | Access          | ense Access Permissions | License T   | ransfer Configuratio | on      |   |   |                |
| Netwo                    | ork Server—     |                         |             |                      |         |   |   |                |
| O Disa                   | able            |                         |             |                      |         |   |   |                |
| <ul> <li>Enal</li> </ul> | ble             |                         |             |                      |         |   |   |                |
| Net                      | twork Port:     | 22350                   |             |                      |         |   |   |                |
| _⊂CmW#                   | AN Server—      |                         |             |                      |         |   |   |                |
| <ul> <li>Disa</li> </ul> | able            |                         |             |                      |         |   |   |                |
| O Enal                   | ble             |                         |             |                      |         |   |   |                |
|                          |                 |                         |             | Apply Restore D      | efaults |   |   |                |

#### License Access Permissions

The License Access Permissions allows access to rules for licenses. It is possible to reserve licenses for specified clients using the IP address of the client. Reserved licenses on the server cannot be accessed by other clients.

| <b>UIBU</b><br>SYSTEMS   | CodeMeter WebAdmin                                                | С                    |
|--------------------------|-------------------------------------------------------------------|----------------------|
| Dashboard                | Container - License Monitoring - Diagnosis - Configuration - Info |                      |
| Server Co                | onfiguration License Access Permissions                           | 🕐 😧 🗏 English (US) 🗡 |
| Server                   | Access License Access Permissions License Transfer Configuration  |                      |
| -Mode-                   |                                                                   |                      |
| <ul> <li>Basi</li> </ul> | c                                                                 |                      |
| O Adva                   | anced                                                             |                      |
| -Basic                   | Mode Configuration                                                |                      |
|                          | *                                                                 |                      |
|                          | Add Remove                                                        |                      |
| 🗆 Enal                   | ble FSB Access                                                    |                      |
| L                        |                                                                   |                      |
|                          | Apply Undo Changes Restore Defaults                               |                      |

#### License Transfer Configuration

In this section the license transfer can be configured.

**Warning:** This is a functionality Vizrt currently does not support.

| SYSTEMS                                                        | CodeMeter WebAdmin                                                                                                    | C              |
|----------------------------------------------------------------|----------------------------------------------------------------------------------------------------|----------------|
| Dashboard<br>Server C<br>Server<br>Config<br>License<br>Maximu | Container ×       License Monitoring ×       Diagnosis ×       Configuration ×       Info         onfiguration       License Transfer Configuration       Info       Info       Info         Access       License Access Permissions       License Transfer Configuration       Info         guration       Transfer blocked:       Info       Info         m Borrowing Time:       Image: Image: Imag | P English (US) |
|                                                                | Apply Restore Defaults                                                                                                    |                |

### 5.1.3 Advanced

#### CodeMeter Time Server

Here you can select the CodeMeter Time Server.

| SYSTEMS      | CodeMeter WebAdmin                                                | C™                   |
|--------------|-------------------------------------------------------------------|----------------------|
| Dashboard    | Container - License Monitoring - Diagnosis - Configuration - Info | *                    |
| Advance      | Configuration CodeMeter Time Server                               | 🕐 🕄 📑 English (US) 🗡 |
| CodeM        | ter Time Server Trusted WebSocket Origins Extra                   |                      |
| Code         | eter Time Server                                                  |                      |
| <b>1.</b> cm | ime.codemeter.com                                                 |                      |
| <b>2.</b> cm | ime.codemeter.us                                                  |                      |
| 3. cm        | ime.codemeter.de                                                  |                      |
|              | dd new CodeMeter Time Server (no NTP Server allowed)              |                      |
| Time Ou      | :: 20 Seconds Use HTTPS                                           |                      |
|              | Apply Restore Defaults                                            |                      |

#### **Trusted WebSocket Origins**

This section is used to add trusted WebSocket Origins if required.

| <b>UIBU</b><br>SYSTEMS | CodeMeter WebAdmin                                               | C⁴                   |
|------------------------|------------------------------------------------------------------|----------------------|
| Dashboard              | Container   License Monitoring   Diagnosis   Configuration  Info | R 💽 📑 English (US) 🗸 |
| CodeM                  | eter Time Server Trusted WebSocket Origins Extra                 |                      |
| https://               | d WebSocket Origins                                              |                      |
| https:/                | //license.vizrt.com                                              |                      |
|                        | add new trusted WebSocket Origin                                 |                      |
|                        | Apply Restore Defaults                                           |                      |

#### Extra

Extra is for additional configuration like the preferred **API-Communication-Mode** or **Advanced Network** settings.

|                         | CodeMeter WebAdmin                                       | C                    |
|-------------------------|----------------------------------------------------------|----------------------|
| Dashboard Container ~   | License Monitoring ~ Diagnosis ~ Configuration ~ Info    | ,                    |
| Advanced Configuration  | Extra                                                    | 🕐 😧 🖲 English (US) 🗡 |
| CodeMeter Time Ser      | ver Trusted WebSocket Origins Extra                      |                      |
| -API-Communicat         | tion-Mode                                                |                      |
| ☑ IPv4                  |                                                          |                      |
| ☑ IPv6                  |                                                          |                      |
| Shared Memory           |                                                          |                      |
|                         | Edit                                                     |                      |
|                         |                                                          |                      |
| Changes require restart | of the CodeMeter service                                 |                      |
| <b>⊢Network Advanc</b>  | ed                                                       |                      |
| Network Port:           | 22350                                                    |                      |
| Network Timeout:        | 100 Seconds                                              |                      |
| UDP Waiting Time:       | 1000 Milliseconds                                        |                      |
|                         | Edit                                                     |                      |
| Changes require restart | of the CodeMeter service                                 |                      |
| License Transfer        | Configuration                                            |                      |
| Storage of additional   | License Transfer information: 100 Days                   |                      |
|                         | Edit                                                     |                      |
| Changes require restart | of the CodeMeter service                                 |                      |
|                         | dmin Configuration                                       |                      |
| Enable Prepared L       | icense Borrowing Configuration                           |                      |
| Prepared License Borrow | ving is supported for Firm Codes smaller than 6,000,000. |                      |
|                         |                                                          |                      |
|                         | Edit                                                     |                      |
|                         |                                                          |                      |
|                         |                                                          |                      |

**Warning:** License Transfer and Prepared License Borrowing is currently not supported by Vizrt.

### 5.2 Container

The containers tab displays all locally connected dongles or Software Containers. It is possible to have multiple Software Containers or dongles connected to one system.

| SYSTEMS   | CodeMeter WebAdmin                                                | C                     |
|-----------|-------------------------------------------------------------------|-----------------------|
| Dashboard | Container   License Monitoring   Diagnosis   Configuration   Info |                       |
|           | Universal Firm Code CmActLicense 6000203 130-17953368             | CmActLicense/UFC 3.00 |
|           | Universal Firm Code CmActLicense 6001709 130-1540195032           | CmActLicense/UFC 3.00 |
|           | Universal Firm Code CmActLicense 6000203 130-2561266605           | CmActLicense/UFC 3.00 |

To access the content of a dongle or Software Container, click on the container to open it.

| <b>WIBU</b><br>SYSTEMS | CodeMeter WebAdmin  |                            |                 |                 | nin       | C~                  |        |              |            |      |
|------------------------|---------------------|----------------------------|-----------------|-----------------|-----------|---------------------|--------|--------------|------------|------|
| Dashboard              | Container ~         | License Monitoring ~       | Diagnosis v     | Configuration ~ | Info      |                     |        |              |            | *    |
| All Contai             | ner <b>Universa</b> | l Firm Code CmActLicense 6 | 000203 (130-179 | 953368)         |           |                     | W      | 0            | English (U | 5) ~ |
|                        | Universal Fi        | irm Code CmActLicens       | e 6000203       | 130-17953368    |           | CmA                 | ActLie | ense/UFC     | 3.00       | •    |
| ▲ 6000                 | 203 Vizrt A         | ustria GmbH                |                 |                 |           |                     |        |              |            |      |
| Product Code           | Name                |                            |                 | Uni             | t Counter | Valid Until         | Lice   | nse Quantity | Feature Ma | ар   |
| 1300000                | Viz Graphic Hub     | - Viz Graphic Hub          |                 |                 | n/a       | 2024-03-31 23:59:47 |        | 1            | 0×6        |      |
|                        |                     |                            |                 |                 |           |                     |        |              |            |      |

The available licenses, including expiration date and license quantity are displayed. Clicking on the **Product Code** in front of the feature name, shows the **Product Item Details**.

| JIBU<br>YSTEMS                         |                 | С                              | odeMet                            | er WebAdmin C                                                                                                    |
|----------------------------------------|-----------------|--------------------------------|-----------------------------------|----------------------------------------------------------------------------------------------------|
| ashboard                               | Container ~     | License Monitoring ~ D         | )iagnosis ~ Co                    | onfiguration ~ Info                                                                                                    |
| All Contair<br>Product<br>Product Item | Item Det        | Firm Code CmActLicense 6000203 | (130-17953368)<br>ersal Firm Code | Firm Code 6000203 Product Code 1300000 2 English (US)                                                                                                    |
| Product Iten                           | n Options       | Size (Bytes)                   | Dependencies                      | Value                                                                                                    |
| Text                                   |                 | 33                             |                                   | Viz Graphic Hub - Viz Graphic Hub                                                                                                    |
| Feature Map                            |                 | 4                              | data, serial, count               | er 0000 0000 0000 0000 0000 0000 0110 (0x6)                                                                                                    |
| Expiration Tim                         | ıe              | 4                              | data, serial, count               | er 2024-03-31 23:59:47                                                                                                    |
| License Quant                          | iity            | 4                              | data, serial, count               | er 1                                                                                                    |
| Protected Dat                          | a               | 22                             | data, serial, count               | 0x6c 0x69 0x63 0x65 0x6e 0x73 0x65 0x61 0x63 0x63 0x65 0x73 0x73<br>0x74 0x79 0x70 0x65 0x3d 0x35 0x31 0x32 0x3b                                               |
| Maintenance F                          | Period          | 8                              | data, serial, count               | er Start: 2000-01-02 00:59:59<br>End: 2025-04-02 01:59:59                                                                                                    |
| Extended Prot                          | ected Data #0   | 30                             | data, serial, count               | 0x00 0x00 0x00 0x1a 0x00 0x01 0x00 0x04 0x00 0x01 0x00 0x03 0x00<br>er 0x04 0x00 0x06 0x00 0x03 0x00 0x01 0x00 0x01 0x00 0x07 0x00 0x04<br>0x00 0x00 0x02 0x00 |
| Extended Prot                          | ected Data #136 | 16                             | data, serial, count               | er 0x6c 0x63 0x64 0x63 0x00 0x01 0xce 0xfc 0x14 0x00 0x00 0x00 0x00 0<br>x00 0x01 0x00                                                                         |

The **Product Item Details** display information about the license. The most relevant are **Expiration Time**, **License Quantity** and the current **Maintenance Period** of the license.

**Info:** The Maintenance Period on the dongle or Software Container can be different to the one that is set in the license portal. If a newer Maintenance Period is available in the License Portal, the local license on Dongles or Software Containers can be updated.

# 5.3 Dashboard

The Dashboard is the landing page of CodeMeter WebAdmin. It displays a short overview of the current system as well as the sessions that are currently connected.

| JIBU<br>STEMS                                                  | CodeMeter V                           | /ebAdmin       |                      | С                                  |
|----------------------------------------------------------------|---------------------------------------|----------------|----------------------|------------------------------------|
| shboard Container                                              | <ul> <li>License Monitoring</li></ul> | ion ∽ Info     |                      |                                    |
| Dashboard                                                      |                                       |                | R                    | English (US) Y                     |
| Current Server:                                                | license-server                        | Sessions (916) |                      |                                    |
| IP address:                                                    |                                       |                | 6000203 :<br>3000000 | Data Center - D<br>ata Center Core |
| Operating System:                                              | Windows Server 2022                   |                | 6000203 -            | Data Center - D                    |
| Server Startup:                                                | 2023-10-31 16:54:05                   |                | 3000000              | ata Center Core                    |
| Server Version: Version 7.60d of 13. October 2023 (Build 5638) |                                       |                | 6000203 :            | Data Center - D                    |
| Runtime Version:                                               | 7 60d                                 |                | 3000000              | ata Center Core 🔻                  |

**info:** The sessions window is only displayed when clients actively acquire licenses. More information about the sessions can be found in the License Monitoring.

# 5.4 Diagnosis

The Diagnosis page displays the event log of the WIBU Runtime.

| SYSTEMS                                                      |                                                                                                  |                                                                                                    | CodeMet                                                         | er Web              | Admin                       |          |         | C              | 2 |
|--------------------------------------------------------------|--------------------------------------------------------------------------------------------------|----------------------------------------------------------------------------------------------------|-----------------------------------------------------------------|---------------------|-----------------------------|----------|---------|----------------|---|
| Dashboard                                                    | Container ~                                                                                      | License Monitoring ~                                                                                                 | Diagnosis - C                                                   | onfiguration ~      | Info                        |          |         |                | * |
| ਉ Events                                                     | >                                                                                                |                                                                                                    |                                                                 |                     |                             | R        | 0       | 📕 English (US) | ~ |
| Frents                                                       |                                                                                                  |                                                                                                    |                                                                 |                     |                             |          |         |                |   |
| Events                                                       |                                                                                                  |                                                                                                    |                                                                 |                     | ·                           |          |         |                |   |
| 2024-03-21 0<br>2024-03-21 0<br>SERVICE) wit<br>2024-03-21 0 | 0041 SERVICE) (SI<br>09:33:13: API Err<br>09:33:20: Entry (<br>ch UserLimit<br>09:33:20: API Err | D 0x1234 / 0x00) with Stat<br>or 200 (ENTRY NOT FOUND) o<br>3-4587862 6000203:0) not f<br>or 200 (ENTRY NOT FOUND) o | ionsnare mode<br>ccurred!<br>pund - Event WB0200 ()<br>ccurred! | ENTRY NOT FOUND), I | Request IP-Address          | (NT      | AUTHORI | TY\LOCAL       |   |
| 2024-03-21 0                                                 | 9:33:25: Access (<br>9:33:25: Handle )                                                           | over LAN from<br>2319 released                                                                                       | , to F                                                          | :PC=6000203:12000   | 00 with NoUserLimit (Handle | 2319)    |         |                |   |
| 2024-03-21 0<br>Mode (Handle                                 | 9:33:28: Access (<br>754)                                                                        | over LAN from                                                                                                    |                                                                 | 0 0xc03d / 0x00) to | o FC:PC=6000203:1200000 RD= | 2024-02- | 07 with | StationShare   |   |
| 2024-03-21 0<br>2024-03-21 0<br>2024-03-21 0<br>2024-03-21 0 | 9:33:41: Access<br>9:33:41: Handle<br>9:34:07: Access                                            | over LAN from<br>1958 released<br>from SubSys                                                                        | tem (Handle 2582)                                               | C:PC=6000203:1200   | 000 with NoUserLimit (Handl | e 1958)  |         |                |   |
| 2024-03-21 0                                                 | 9:34:08: Access                                                                                  | over LAN from                                                                                                    |                                                                 | /stem (Handle 665)  |                             |          |         |                |   |
| 2024-03-21 0                                                 | 09:34:08: Handle (<br>09:34:24: Handle )                                                         | 665 released<br>2628 released                                                                                        |                                                                 |                     |                             |          |         |                |   |
| 2024-03-21 0                                                 | 9:34:24: Handle :<br>9:34:24: Handle :                                                           | 2152 released<br>263 released                                                                                        |                                                                 |                     |                             |          |         |                |   |
| 2024-03-21 0                                                 | 9:34:24: Handle                                                                                  | 904 released                                                                                                    |                                                                 |                     |                             |          |         |                |   |
| 2024-03-21 0                                                 | 9:34:24: Handle :<br>9:34:24: Handle :                                                           | 2523 released                                                                                                    |                                                                 |                     |                             |          |         |                |   |
| 2024-03-21 0                                                 | 9:34:24: Handle                                                                                  | 608 released                                                                                                    |                                                                 |                     |                             |          |         |                |   |
| 2024-03-21 0                                                 | 9:34:24: Handle                                                                                  | 893 released                                                                                                    |                                                                 |                     |                             |          |         |                |   |
| 2024-03-21 0                                                 | 9:34:24: Handle :<br>9:34:24: Handle :                                                           | 2698 released<br>2006 released                                                                                       |                                                                 |                     |                             |          |         |                |   |
| 2024-03-21 0                                                 | 9:34:24: Handle                                                                                  | 1902 released                                                                                                    |                                                                 |                     |                             |          |         |                |   |
| 2024-03-21 0                                                 | 9:34:24: Handle :<br>9:34:24: Handle :                                                           | 2739 released<br>2891 released                                                                                       |                                                                 |                     |                             |          |         |                |   |
| 2024-03-21 0                                                 | 9:34:24: Handle                                                                                  | 1862 released                                                                                                    |                                                                 |                     |                             |          |         |                |   |
| 2024-03-21 0                                                 | 9:34:24: Handle                                                                                  | 2784 released                                                                                                    |                                                                 |                     |                             |          |         |                |   |
| 2024-03-21 0                                                 | 9:34:24: Handle :                                                                                | 844 released<br>1040 released                                                                                        |                                                                 |                     |                             |          |         |                |   |
| 2024-03-21 0                                                 | 9:34:24: Handle                                                                                  | 374 released                                                                                                    |                                                                 |                     |                             |          |         |                |   |
| 2024-03-21 0                                                 | 9:34:24: Handle 4                                                                                | 466 released<br>1536 released                                                                                        |                                                                 |                     |                             |          |         |                |   |
| 2024-03-21 0                                                 | 9:34:24: Handle                                                                                  | 1734 released                                                                                                    |                                                                 |                     |                             |          |         |                |   |
| 2024-03-21 0                                                 | 9:34:24: Handle :<br>9:34:24: Handle :                                                           | 1572 released<br>2900 released                                                                                       |                                                                 |                     |                             |          |         |                |   |
| 2024-03-21 0                                                 | 9:34:24: Handle                                                                                  | 1780 released                                                                                                    |                                                                 |                     |                             |          |         |                |   |
| 2024-03-21 0                                                 | 9:34:24: Handle :<br>9:34:24: Handle :                                                           | 1914 released<br>1406 released                                                                                       |                                                                 |                     |                             |          |         |                |   |
| 2024-03-21 0                                                 | 9:34:24: Handle                                                                                  | 2327 released                                                                                                    |                                                                 |                     |                             |          |         |                |   |
| 2024-03-21 0                                                 | 9:34:24: Handle :<br>9:34:24: Handle :                                                           | 2579 released<br>271 released                                                                                        |                                                                 |                     |                             |          |         |                |   |
| 2024-03-21 0                                                 | 9:34:24: Handle                                                                                  | 2852 released                                                                                                    |                                                                 |                     |                             |          |         |                |   |
| 2024-03-21 0                                                 | 99:34:24: Handle<br>99:34:49: Entry (<br>SYSTE                                                   | 1443 released<br>130-755289660 6000203:3000<br>M) (SID 0x1234 / 0x00) wit                                            | 000 RD=2022-06-15) no<br>h StationShare Mode                    | t found - Event WB  | 0200 (ENTRY NOT FOUND), Req | uest IP- | Address |                |   |
| 2024-03-21 0<br>AUTHORITY\LC<br>2024-03-21 0                 | 09:35:13: Entry ()<br>OCAL SERVICE) (SI<br>09:35:13: API Erro                                    | 3-3695087 6000203:300000 R<br>D 0x1234 / 0x00) with Stat<br>or 200 (ENTRY NOT FOUND) o                               | D=2024-03-18) not fou<br>ionShare Mode<br>ccurred!              | nd - Event WB0200   | (ENTRY NOT FOUND), Request  | IP-Addre | 55      | (NT            |   |
| 2024-03-21 0<br>SERVICE) wit                                 | 9:35:22: Entry (<br>h UserLimit                                                                  | 3-4587862 6000203:0) not f                                                                                           | ound - Event WB0200 (                                           | ENTRY NOT FOUND), I | Request IP-Address          | (NT      | AUTHORI | TY\LOCAL       |   |
| 2024-03-21 0                                                 | 9:35:22: API Erro                                                                                | or 200 (ENTRY NOT FOUND) o<br>1479 released                                                                          | ccurred!                                                        |                     |                             |          |         |                |   |
| 2024-03-21 0                                                 | 9:35:39: Handle                                                                                  | 2139 released                                                                                                    |                                                                 |                     |                             |          |         |                |   |
| 2024-03-21 0                                                 | 99:35:39: Access<br>99:35:39: Handle                                                             | <pre>trom to SubSys<sup>*</sup> 754 released</pre>                                                                   | tem (Handle 1474)                                               |                     |                             |          |         |                |   |
| 2024-03-21 0                                                 | 9:35:40: Handle                                                                                  | 1474 released                                                                                                    | i) to Subs                                                      | (Handle OF)         |                             |          |         |                |   |
| 2024-03-21 0                                                 | 9:35:41: Handle                                                                                  | 95 released                                                                                                    | to subs                                                         | accili (Hallate a2) |                             |          |         |                |   |
|                                                              |                                                                                                  |                                                                                                    |                                                                 |                     |                             |          |         | *              |   |
|                                                              |                                                                                                  |                                                                                                    |                                                                 |                     |                             |          |         |                |   |
| Current Serv                                                 | /er: license-se                                                                                  | erver (                                                                                                    | .) 🙆 🕕                                                          |                     | WebAdmin Version:           | 7.60     |         |                |   |

### 5.4.1 CmDust Log Export

To export the log into a text file, open the Windows Search on the local machine of the CodeMeter WebAdmin and search for the CmDust application. Running this application collects all of the data from CodeMeter Runtime into a text file.

**info:** The CmDust application needs to be executed on the machine the Wibu Runtime is installed. This means that it needs to be executed on the license server directly in a license server workflow, or locally on a client when working with local dongles or Software Containers.

### 5.5 License Monitor

License Monitoring is used to monitor the usage of licenses on a license server. There are two different sections which can be selected by hovering the mouse over License Monitoring: **All Licenses** and **Sessions**.

#### 5.5.1 All Licenses

| CodeMeter WebAdmin                                                                                                    | C⁴             |
|----------------------------------------------------------------------------------------------------|----------------|
| Dashboard Container - License Monitoring - Diagnosis - Configuration - Info                                                                                                    | *              |
| All Licenses 0 🖪 🖬 Eng                                                                                                    | glish (US) 🛛 🗡 |
| Available Licenses on 'license-server2'                                                                                                    |                |
| ▲ 6000203 Vizrt Austria GmbH                                                                                                    |                |
| Product Code   Name  Feature Map  License Quantity  Used  Used                                                                                                    | Available 🗘    |
| 230001         Viz Priot - Connection Broker         0x6         101         0           1200000         Viz Craphic Liub         0x6         100         3                                                                                                    | 101            |
| 1300000         Viz Graphic Hub - Viz Graphic Hub         0x0         100         3           120100         Viz Graphic Hub - Craphic Hub Image Library extension         0x6         100         1                                                                                                    | 97             |
| 130100         Viz Graphic Hub - Graphic Hub Inlage Library extension         0x0         100         1           220000         Viz Bilat - Viz Bilat Segrer         0x6         100         0                                                                                                    | 100            |
| 230000         Viz Pilot - Viz Pilot - Viz Pil | 100            |
| 230100         Viz Pilot - Viz Pilot Server replication         0x6         100         0           230200         Viz Pilot - Viz Pilot Server replication         0x6         100         0                                                                                                    | 100            |
| 230300         Viz Pilot - Pilot Edge         0x6         100         0           230300         Viz Pilot - Pilot Edge         0x6         100         0                                                                                                    | 100            |
| 230301 Viz Pilot - NLE 0x6 100 0                                                                                                    | 100            |
| 1200000 Viz Engine Core 0x6 100 0                                                                                                    | 100            |
| 1200001 Viz Engine - Preview Core 0x6 100 0                                                                                                    | 100            |
| 1200003 Viz Engine - Ingest Core 0x6 100 0                                                                                                    | 100            |
| 1200004 Viz Engine - Service Host Core 0x6 100 0                                                                                                    | 100            |
|                                                                                                    | 100            |
| 1200101 Viz Engine - Artist 0x6 100 0                                                                                                    | 100            |
| 1200102 Viz Engine - Artist Preview 0x6 100 0                                                                                                    | 100            |

The License Monitoring page shows the total License Quantity and the usage.

Clicking on the **Product Code**, shows the **License Monitoring Details** page where the exact users of the selected feature are displayed.

|         | U<br>MS              | CodeMeter WebAdmin    |             |        |        |                 |                        |                        |      | С              |  |
|---------|----------------------|-----------------------|-------------|--------|--------|-----------------|------------------------|------------------------|------|----------------|--|
| ashbo   | oard Container ~     | License Monitoring    | ~<br>try600 | Diagno | sis ~  | Configuration ~ | Info                   | ß                      | 0 💷  | English (US)   |  |
| ice     | nse Monitori         | ng Details            |             | 0200.1 |        |                 |                        | •                      | • =  | 2.ig.ioii (00) |  |
| CmCo    | ntainer              | Entry                 | Ava         | ilable | Total  |                 |                        |                        |      |                |  |
| license | -server2 (3-3695087) | 6000203:1300000 (0x6) |             | 97     | 100    |                 |                        |                        |      |                |  |
| ID      | Client (User)        | Client Pro            | ocess       | Applic | ation  | Access          | First Access           | Last Access            | Evni | rec Action     |  |
| 10      | cheft (User)         |                       | ID          | Inform | nation | Mode            | First Access           | Last Access            | Ехрі | res action     |  |
| 404     |                      |                       | 0           |        |        | Exclusive       | 2024-02-15<br>11:58:09 | 2024-03-21<br>10:35:49 |      |                |  |
| 851     | (WORKGROUP\SYSTE     | м)                    | 0           |        |        | Exclusive       | 2024-03-18<br>12:17:52 | 2024-03-21<br>10:35:42 |      |                |  |
|         |                      |                       |             |        |        |                 | 2024-02-28             | 2024-03-21             |      | _              |  |

**i** Info: The Action column allows you to terminate a connection of a client to that specific license item, and must be used with care.

### 5.5.2 Sessions

The sessions section shows the details about the total clients connected to a license server, and is mostly used for information.

| <b>UIBU</b><br>SYSTEMS            | CodeMeter WebAdmin |                                 |                                  |                                                                    |                  |  |  |  |
|-----------------------------------|--------------------|---------------------------------|----------------------------------|--------------------------------------------------------------------|------------------|--|--|--|
| Dashboard<br>Sessions<br>Sessions | Container ~        | License Monitoring ~            | Diagnosis v Configur             | ration ~ Info<br>R 😧 🖴                                             | 🕴 English (US) 💙 |  |  |  |
| Client                            |                    | CmContainer                     | Firm Item                        | Product Item                                                       | Access<br>Mode   |  |  |  |
|                                   |                    | license-server2 (3-369508<br>7) | 6000203 : Vizrt Austria Gm<br>bH | 2200300 : Media Sequencer Engine - MSE PilotEdge                   | Station Share    |  |  |  |
|                                   | -                  | license-server2 (3-369508<br>7) | 6000203 : Vizrt Austria Gm<br>bH | 2200000 : Media Sequencer Engine - MSE Core                        | Station Share    |  |  |  |
|                                   |                    | license-server2 (3-369508<br>7) | 6000203 : Vizrt Austria Gm<br>bH | 2200000 : Media Sequencer Engine - MSE Core                        | Station Share    |  |  |  |
|                                   |                    | license-server2 (3-369508<br>7) | 6000203 : Vizrt Austria Gm<br>bH | 2200000 : Media Sequencer Engine - MSE Core                        | Station Share    |  |  |  |
| ogo mona ao                       |                    | license-server2 (3-369508<br>7) | 6000203 : Vizrt Austria Gm<br>bH | 2200000 : Media Sequencer Engine - MSE Core                        | Station Share    |  |  |  |
|                                   |                    | license-server2 (3-369508<br>7) | 6000203 : Vizrt Austria Gm<br>bH | 2200000 : Media Sequencer Engine - MSE Core                        | Station Share    |  |  |  |
|                                   | -                  | license-server2 (3-369508<br>7) | 6000203 : Vizrt Austria Gm<br>bH | 1300000 : Viz Graphic Hub - Viz Graphic Hub                        | Exclusive        |  |  |  |
|                                   | -                  | license-server2 (3-369508<br>7) | 6000203 : Vizrt Austria Gm<br>bH | 1300000 : Viz Graphic Hub - Viz Graphic Hub                        | Exclusive        |  |  |  |
|                                   | -                  | license-server2 (3-369508<br>7) | 6000203 : Vizrt Austria Gm<br>bH | 1300000 : Viz Graphic Hub - Viz Graphic Hub                        | Exclusive        |  |  |  |
|                                   | -                  | license-server2 (3-369508<br>7) | 6000203 : Vizrt Austria Gm<br>bH | 130100 : Viz Graphic Hub - Graphic Hub Image Library exte<br>nsion | User Limit       |  |  |  |

Clicking on one of the connections, shows the **License Monitoring Details** page, described above.

# 6 Troubleshooting

- License Activation Issues
- Refreshing Licenses Page
- Changing WIBU CodeMeter Runtime
- Maintenance Period Error when Starting a Vizrt Software

# 6.1 License Activation Issues

In case the license activation fails due to a network outage, the portal displays a short error message during the activation. The portal then redirects itself to the Licenses Page where a new option is available, **Continue License Transfer**.

| رvızıt <sup>۱</sup> ۵                                                                       | ustomers   Admin   Licenses Containers                      | Free Licenses  |                |                           | 9             |  |  |  |
|---------------------------------------------------------------------------------------------|-------------------------------------------------------------|----------------|----------------|---------------------------|---------------|--|--|--|
| Column visibility Show 10 🗸 entries                                                         |                                                             |                | Search:        |                           | <b>*</b>      |  |  |  |
| Ticket                                                                                      | ♠ Name                                                      | 🕴 Order ID 🛛 🕴 | QTY 🕴 End Date | Activated On 🕴 Container  | 🕴 Status      |  |  |  |
| 4V63S-2M97P-8BAS2-U373C-LGQ6C (5)                                                           |                                                             |                |                |                           |               |  |  |  |
| 4V63S-2M97P-8BAS2-U373C-LGQ6C                                                               | V3 TriCaster Now - TriCaster Now Bridge - (Network)         | 4              | 4 2025-01-25   |                           | Available     |  |  |  |
| 4V63S-2M97P-8BAS2-U373C-LGQ6C                                                               | V3 Viz Arena - Developer Features - (Network)               | 3              | 3 2090-12-31   |                           | Available     |  |  |  |
| 4V63S-2M97P-8BAS2-U373C-LGQ6C                                                               | V3 Viz Engine - Artist Preview - (Network)                  | ç              | 9 2025-01-30   |                           | Available     |  |  |  |
| 4V63S-2M97P-8BAS2-U373C-LGQ6C                                                               | V3 TriCaster Now - TriCaster Now Bridge - (Network)         | 1              | 1 2025-01-25   | •                         | Available     |  |  |  |
| 4V63S-2M97P-8BAS2-U373C-LGQ6C                                                               | V3 Viz Arena - Developer Features - (Network)               | :              | 2 2090-12-31   | 2024-03-05 130-2925769937 | Activated     |  |  |  |
| A B4EW6-KH694-N279S-7RY33-U226H (5)                                                         |                                                             |                |                |                           |               |  |  |  |
| B4EW6-KH694-N279S-7RY33-U226H                                                               | Viz Engine lmi1 - 4K Video Enablement - (Network)           | 1              | 1 2025-03-01   | -                         | Available     |  |  |  |
| B4EW6-KH694-N279S-7RY33-U226H                                                               | Viz Engine lmi1 - Artist - (Network)                        | 1              | 1 2025-03-01   | 2024-03-21 130-1540195032 | Not completed |  |  |  |
| B4EW6-KH694-N279S-7RY33-U226H                                                               | Viz Engine Imi1 - Artist Preview - (Network)                | 1              | 1 2025-03-01   |                           | Available     |  |  |  |
| B4EW6-KH694-N279S-7RY33-U226H                                                               | Viz Engine lmi1 - Bone&Skin Live Motion Capture - (Network) | 1              | 1 2025-03-01   | -                         | Available     |  |  |  |
| B4EW6-KH694-N279S-7RY33-U226H                                                               | Viz Engine lmi1 - Chroma FX - (Network)                     | 1              | 1 2025-03-01   | 2024-03-04 130-3874608740 | Activated     |  |  |  |
| Showing 1 to 10 of 151 entries (filtered from 163 total entries) Previous 1 2 3 4 5 16 Next |                                                             |                |                |                           |               |  |  |  |
|                                                                                             |                                                             |                |                |                           |               |  |  |  |

With this option, the portal can pick up any open license activation and complete it.

# 6.2 Refreshing Licenses Page

There is a known behavior on the Licenses Page, that it automatically refreshes the browser window every few seconds. This happens when no CodeMeter Runtime software is installed on the computer the License Portal is opened.

To resolve this issue, either install the CodeMeter Runtime, that can be downloaded from the Account section, or switch to a different page in the portal and then go back to the Licenses Page.

# 6.3 Changing WIBU CodeMeter Runtime

When changing the CodeMeter Runtime version on a machine with a Software Container installed, the Software Container corrupts itself due to a security mechanism implemented. It is recommended to re-host the licenses back to the portal before performing the upgrade and using a new Software Container once the update is done.

# 6.4 Maintenance Period Error When Starting A Vizrt Software

# 7 FAQ

This page contains answers to the following frequently asked questions:

- Can Licenses be Updated during Operation?
- Local License on Virtual & Cloud Environments
- How to Handle a Corrupted WIBU Software Container?
- Upgrading Sentinel Licenses to WIBU Licenses

# 7.1 Can Licenses Be Updated During Operation?

When the ticket activation process starts, any license verification calls of Vizrt software are temporarily blocked. This means that the current operation runs without interruption against the former license status until the ticket activation process is completed.

# 7.2 Local License On Virtual & Cloud Environments

When having a SW Container installed on the same machine as the Vizrt Software Products should run, the CodeMeter WebAdmin needs to be configured as network server. The server in the server search list needs to be set to localhost or 127.0.0.1. The Vizrt software product needs to be configured to check for a license on the network as well.

# 7.3 How To Handle A Corrupted WIBU Software Container?

Changes in the hardware configuration of a computer (replacement of a motherboard, graphic card, CPU, ...) are the most common reasons for a corrupt software base license container. In this case, the license can no longer be used and the container must be deleted by Vizrt. You must then request a new license from your regional first-level support.

In order to receive a replacement license, please provide us the following documents:

- Official statement that describes the case (hardware is broken or stolen, ...).
- Photos of damaged hardware.
- In case of stolen parts, enclose the notice of loss.
- ID of the corrupt container or the computer name from which the container is located.

# 7.4 Upgrading Sentinel Licenses To WIBU Licenses

Customers are required to discuss license migration from Sentinel to WIBU with their manager or the CS team, who then reaches out with relevant information to the Licensing team.

There is a set definition of how Sentinel Dongles are translated to WIBU License Tickets. There are no automated upgrades in the portable once WIBU 3.0 is launched.

### 7.4.1 Upgrade Process Steps:

- 1. Customer defines the Sentinel dongles to upgrade, and the current use case of the licenses.
- 2. Vizrt provides temporary WIBU tickets with replacement licenses.
- 3. Customer tests the WIBU licenses to confirm functionality of the systems with the new licenses.
- 4. Customer returns permanent Sentinel dongles to Vizrt, or requests temporary licenses for the old dongles and provides prove of application of the temporary licenses on the dongles.
- 5. Vizrt provides permanent extension of the WIBU license tickets.